# resideo Braukmann VM242A

Montážní návod

Instrukcja montażu

Kurulum talimatları

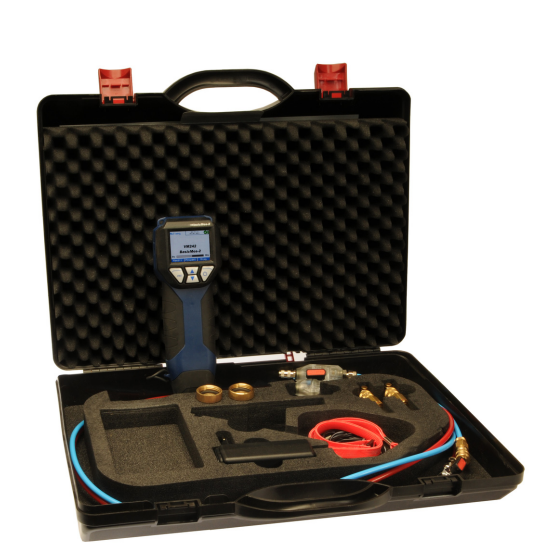

Elektronický přístroj pro měření průtoku Komputer ręczny do pomiaru przepływu El tipi akış ölçüm cihazı

#### Úvod 1

#### 1.1 Jak pracovat s těmito pokyny

Pokyny k obsluze a nastavení zahrnují instrukce "krok za krokem", které vám pomohou při obsluze a nastavení přístroje BasicMes-2. Tyto postupy mají obvykle následující strukturu:

- Popis funkce
- Níže uvedený postup přístupu k funkcím "krok za krokem":

| Zatavit probíhající ST<br>měření             | OP | ON |
|----------------------------------------------|----|----|
|                                              |    |    |
| V měření bude<br>možné pokračovat<br>později |    |    |

кае

- "Operace" je činnost, která má být provedena
- "Příkaz" je příkaz v liště menu ve spodní části obrazovky nad odpovídajícími klávesami
- "Klávesa" je odpovídající klávesa (viz tabulka 1 níže)
- Postup zadání údajů nebo úprav existujících údajů "krok za krokem"

| Číslo na Obr. 1 | Terminologie použitá<br>v pokynech |
|-----------------|------------------------------------|
| 6               | Lišta menu                         |
| 7               | Klávesa ON                         |
| 8               | Klávesa NAHORU/DOLŮ                |
| 9               | Klávesa ESC                        |

#### 1.2 Bezpečnostní pokvny

- 1. Respektujte návod k montáži.
- 2. Používeite zařízení
  - v souladu s určeným použitím
  - v dobrém stavu
  - s ohledem na bezpečnost a rizika nebezpečí.
- 3. Mějte na paměti, že zařízení je určeno výhradně k použití v aplikacích, které jsou podrobně popsány v tomto návodu k montáži (viz 3 Technické údaje). Jakékoliv jiné použití nebude považováno za použití v souladu s požadavky a zneplatnilo by záruku.
- 4 Mějte prosím na paměti, že jakákoliv montáž, vychystávací práce, servisní práce a úpravy mohou vykonávat pouze pověřené osoby.
- 5 Okamžitě opravte jakékoliv poruchy, které by mohly ovlivnit bezpečnost.

#### 2 Základní informace

# 2.1 Účel použití

Elektronický přístroj pro měření průtoku BasicMes-2 je vysoce přesné multifunkční zařízení určené k měření a záznamu diferenčního tlaku a teplot v hydronických topných a chladicích systémech.

# 2.2 Před použitím

# 2.2.1 Před prvním použitím

Přístroj BasicMes-2 je dodáván ve stavu připraveném k použití a standardním jazykem je angličtina, nicméně:

- Musíte vložit baterie, které bude možná potřeba dobít
- Musíte nastavit datum a čas
- Je možné, že budete muset změnit další nastavení
- Zkontrolujte, zda bylo dodáno veškeré příslušenství

# 2.2.2 Před každým použitím

- Zkontrolujte, zda je přístroj v dobrém, funkčním stavu
- Zkontrolujte, zda jsou baterie dostatečně dobité pro požadovanou činnost

# 2.3 Rozsah dodávky

| Položka                                                                                | Objednací číslo<br>náhradního dílu |
|----------------------------------------------------------------------------------------|------------------------------------|
| Elektronický přístroj pro<br>měření průtoku VM242A<br>BasicMes-2                       | VMS242A001                         |
| Čtyři NiMH dobíjecí baterie<br>velikosti AA                                            | Neuvedeno                          |
| Šňůra na zavěšení                                                                      | Neuvedeno                          |
| Překlenovací (bypass)<br>montážní sada s<br>instalovanými hadicemi a<br>rychlospojkami | VMS242A002                         |
| Napájecí jednotka                                                                      | VMS242A006                         |
| USB kabel                                                                              | VMS242A005                         |
| Adaptér Rectus 21<br>k rychlospojce Resideo<br>SafeCon®                                | VA2500B001                         |
| Adapter Rectus 21 pro vnitřní závit 3/4"                                               | VMS242A004                         |
| Vícejazyčné nastavení a<br>pokyny k obsluze                                            | MU2H-2321GE25                      |
| CD s instrukcemi a<br>uživatelským software                                            | EN9H-2321GE251                     |
| Přenosné pouzdro s<br>pěnovou výztuží                                                  | VMS242A007                         |

•

# 2.4 Názvy komponent

| Viz obr. 1 2  |    | Režim                                                              |
|---------------|----|--------------------------------------------------------------------|
|               |    | Datum a čas                                                        |
|               | 3  | Stav baterie                                                       |
| 4             |    | Měřená hodnota                                                     |
|               | 5  | Vybraný ventil a nastavení ventilu                                 |
| 6             |    | Lišta menu                                                         |
|               | 7  | Klávesa pro zapnutí/vypnutí / klávesa<br>Enter                     |
|               | 8  | Klávesy pro posun o řádek výše / níže                              |
|               | 9  | Escape / návratová klávesa                                         |
| Viz obr. 2    | 10 | Displej a klávesnice (viz podrobnosti výše)                        |
|               | 11 | Pouzdro přístroje s pryžovou výztuží                               |
|               | 12 | Kryt pro hadice a konektory pro<br>snímač teploty                  |
| Viz obr. 3 13 |    | Víko baterie                                                       |
|               | 14 | Typový štítek a kalibrační značka (připojena po první rekalibraci) |
|               | 15 | Kryt pro hadice a konektory pro<br>snímač teploty                  |
| Viz obr. 4    | 16 | Zásuvka pro dobíječku baterií                                      |
| Viz obr. 5    | 17 | Infračervený vysílač                                               |
|               | 18 | USB zásuvka                                                        |
| Viz obr. 6    | 19 | Zásuvka T1 pro snímač teploty                                      |
|               | 20 | Zásuvka T <sub>2</sub> pro snímač teploty                          |
|               | 21 | Konektor pro vysokotlakou hadici                                   |
|               | 22 | Konektor pro nízkotlakou hadici                                    |

# 2.5 Dobíjení baterií

- Zapojte dobíječku baterií do elektrické zásuvky se sdruženým napětím a do zásuvky napájení na pravé straně přístroje (viz obr. 4, položka 16)
- Baterie jsou dobíjeny. Dobíjení je indikováno světlem na dobíječce baterií následujícími stavy:
  - Žlutá: není připojeno nebo probíhá inicializace
  - Oranžová: rychlé dobíjení
  - Zelená / žlutá: dobíjení je dokončeno
  - Zelená: pomalé dobíjení
  - Oranžová / zelená: chyba
  - Plné dobití originálních baterií trvá přibližně tři hodiny
  - Používejte pouze určenou dobíječku baterií dodanou s přístrojem

Baterie dobíjejte pouze ve vnitřních prostorách nebo v krytém prostředí při uvedené pokojové teplotě.

- Baterie se vybijí, pokud je necháte po dobití příliš dlouho bez dalšího dobití
- V případě, že je přístroj vybaven dobíjecími bateriemi, lze dobíječku baterií použít jako zdroj napájení přístroje, např. během záznamu (protokolování) dat Pokud nejsou vloženy baterie, přístroj nefunguje. Nefunguje ani v případě, že je připojena dobíječka baterií

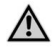

#### WARNING!

Dobíječka baterií NESMÍ být používána, pokud je přístroj vybaven bateriemi, které nelze dobíjet

### 2.6 Výměna baterií

Víko bateriové přihrádky se nachází na zadní straně displeje.

- Vyjměte víko zatlačením chlopně v horní části přístroje a víko vysuňte.
- Vyjměte staré baterie. Vytáhněte pásku, abyste vyňali dvě baterie uložené vespod.
- Vložte nové baterie. Dávejte pozor, abyste dodrželi správnou polaritu dle označení v bateriové přihrádce. Umístěte pásku pod spodní baterie.
- Znovu umístěte víko. Ujistěte se, že je chlopeň víka usazena zpět na svém místě.
- Alternativně lze namísto dobíjecích baterií použít čtyři standardní suché baterie velikosti AA. Nikdy nezkoušejte suché standardní baterie dobíjet. Nikdy nekombinujte standardní suché baterie s dobíjecími bateriemi.

# 2.7 Nastavení

#### 2.7.1 Nastavení hodin přístroje

Nastavení nebo změnu data a času provedete následujícím způsobem:

| Provoz                                                                                             | Příkaz        | Klávesa |  |  |
|----------------------------------------------------------------------------------------------------|---------------|---------|--|--|
| Zapněte přístroj                                                                                   | -             | ON      |  |  |
| Přistroj provede nulovou kalibraci a potom se automaticky<br>přepne do režimu měření               |               |         |  |  |
| Zatavit probíhající<br>měření                                                                      | STOP          | ON      |  |  |
| Vstup do hlavního menu                                                                             | MENU          | ESC     |  |  |
| Odrolujte dolů do<br>položky menu "Setup"<br>(nastavení)                                           | $\checkmark$  | DOLŮ    |  |  |
| Vstup do menu Setup                                                                                | OK            | ON      |  |  |
| "Čas" je první položkou v menu nastavení                                                           |               |         |  |  |
| Přesuňte kurzor do<br>datového pole dokud<br>není označeno první<br>číslo, které má být<br>změněno | $\rightarrow$ | ON      |  |  |

| Provoz                                                                          | Příkaz                 | Klávesa         |  |  |
|---------------------------------------------------------------------------------|------------------------|-----------------|--|--|
| Změňte hodnotu číslice                                                          | $\wedge \downarrow$    | NAHORU/<br>DOLŮ |  |  |
| Přesuňte se na další<br>číslo                                                   | $\rightarrow$          | ON              |  |  |
| Změňte hodnotu číslice                                                          | $\wedge \downarrow$    | NAHORU/<br>DOLŮ |  |  |
| Atd., jakmile jsou všechny změny provedeny:                                     |                        |                 |  |  |
| Přesuňte kurzor z<br>datového pole                                              | $\rightarrow$          | ON              |  |  |
| Kurzor zmizí a nová hodnota je uložena                                          |                        |                 |  |  |
| Přesuňte kurzor na<br>datum                                                     | $\checkmark$           | DOLŮ            |  |  |
| Výše popsaným způsobem změňte i datum. Jakmile jsou<br>všechny změny provedeny: |                        |                 |  |  |
| Odejděte z menu<br>nastavení                                                    | RETURN                 | ESC             |  |  |
| Potvrďte nebo zamítněte<br>změny                                                | YES / NO (Ano /<br>Ne) | ON/ESC          |  |  |
| Návrat k hlavní<br>obrazovce                                                    | ESC                    | ESC             |  |  |

### 2.7.2 Další možnosti nastavení

Další možnosti v menu nastavení jsou uvedeny níže. Výchozí hodnota je uvedena tučně nebo v závorkách:

- Formát času: 12/24 hodin
- Formát data: dd.mm.rrrr, mm/dd/rrrr
- Střední hustota: 0,10...5,00 kg/l (1,00)
- Jednotka tlaku: bar, mbar, kPa, hPa, mH<sub>22</sub>O, psi, in<sub>wcwc</sub>
- Režim měření tlaku: normální normální (tj. měření je aktualizováno každé čtyři sekundy) nebo rychlé (měření je aktualizováno každou sekundu)
- Jednotka teploty: °C nebo °F
- Jas displeje: 20...100% (60%)
- Tiskárna: TD600, jiná
- Vyhledávání dle: čísla. zák., jména zák.
- Jazyk: angličtina, němčina
- Tisk loga: umožňuje vytisknout až 6 řádků textu v záhlaví každého výtisku prostřednictvím volitelné kapesní tiskárny. Výchozí nastavení: (řádek 1): Resideo, (řádek 2) VM242A, (řádek 3) BasicMes-2

# 3 Technické údaje

#### Média

| Médium: | Voda nebo roztok vody a glykolu<br>dle VDI 2035   |
|---------|---------------------------------------------------|
|         | (pro koncentraci glykolu ve vodě<br>do 50 % obj.) |

| Hodnoty tlaku                                                                                  |                                                                                                    |  |  |
|------------------------------------------------------------------------------------------------|----------------------------------------------------------------------------------------------------|--|--|
| Statický tlak (při<br>roztržení):                                                              | max. 32 bar (464 psi)                                                                                                    |  |  |
| Diferenční tlak:                                                                               | min. 0,05 bar (0,73 psi)<br>max. 17 bar (247 psi)                                                                                                    |  |  |
| Rozložení diferenčního<br>tlaku:                                                               | až do 1 bar: 0,1 mbar<br>více než 1 bar: 1 mbar                                                                                                    |  |  |
| Provozní teploty                                                                               |                                                                                                    |  |  |
| Max. provozní teplota<br>média:                                                                | -20–120 °C (-4–248 °F)                                                                                                    |  |  |
| Max. okolní teplota:                                                                           | 5–40 °C (41–104 °F)                                                                                                    |  |  |
| Teplota při skladování:                                                                        | -20-60 °C (-4-140 °F)*                                                                                                    |  |  |
| Specifikace                                                                                    |                                                                                                    |  |  |
| Přesnost:                                                                                      | <3 % z naměřené hodnoty<br>v rozsahu ±10 mbar, tedy s<br>přesností lepší, než je rozsah<br>±0,3 mbar ve stabilním stavu při<br>teplotě okolního vzduchu                                                                                                    |  |  |
| Rychlost snímání:                                                                              | Normální: 1 Hz, průměr čtyř<br>snímacích cyklů (časové okno čtyři<br>sekundy)<br>Vysoká: 4 Hz, žádné průměrování                                                                                                    |  |  |
| K zajištění bezchybné<br>funkce musí být filtr<br>umístěn před tlakovým<br>redukčním ventilem. | USB, HP-IR pro komunikaci s<br>kapesní tiskárnou                                                                                                    |  |  |
| Hmotnost:                                                                                      | 2,5 kg včetně příslušenství a<br>přenosného pouzdra                                                                                                    |  |  |
| Rozměry:                                                                                       | 470 × 370 × 110 mm<br>(délka × šířka × výška)                                                                                                    |  |  |
| Jednotky a zobrazení                                                                           |                                                                                                    |  |  |
| Jednotky tlaku:                                                                                | mbar, bar, hPa, kPa, mH <sub>2</sub> O,<br>inH <sub>2</sub> O, psi                                                                                                    |  |  |
| Jednotky teploty:                                                                              | °C, °F                                                                                                    |  |  |
| Zobrazení průtoku:                                                                             | až do 5 mbar: nezobrazeno<br>0–1000 l/h: rozlišení 1 l/hod<br>1–100 m <sup>3</sup> /hod:<br>rozlišení 0,01 m <sup>3</sup> /hod<br>100–1000 m <sup>3</sup> /hod:<br>rozlišení 0,1 m <sup>3</sup> /hod<br>1000–10000 m <sup>3</sup> /hod: rozlišení<br>1 m <sup>3</sup> /hod |  |  |
| Zadání hodnoty K <sub>v</sub> :                                                                | K <sub>v</sub> < 1 v přírůstcích po 0,001<br>K <sub>v</sub> 199,99 v přírůstcích po 0,01<br>K <sub>v</sub> 100999,9 v přírůstcích po 0,1<br>K <sub>v</sub> 100010000 v přírůstcích po 1                                                                                    |  |  |
| Opravný koeficient<br>hustoty:                                                                 | 0,10–5,00 kg/l v přírůstcích po<br>0,01 kg/l                                                                                                    |  |  |
|                                                                                                |                                                                                                    |  |  |

| Měření vnitřní teploty                                           |                                                                                                    |  |  |
|------------------------------------------------------------------|----------------------------------------------------------------------------------------------------|--|--|
| Rozsah měření:                                                   | -20-60 °C (-4-140 °F)                                                                                                    |  |  |
| Přesnost:                                                        | < ±1 K                                                                                                    |  |  |
| Rozlišení:                                                       | 0,1 °C                                                                                                    |  |  |
| Měření venkovní teploty                                          |                                                                                                    |  |  |
| Rozsah měření:                                                   | -20-300 °C (-4-572 °F)                                                                                                    |  |  |
| Přesnost:                                                        | ±2 K od 0 °C do 133 °C, jinak<br>1,5 % skutečné hodnoty, podle<br>normy EN 50379-2                                                                                    |  |  |
| Rozlišení:                                                       | 0,1 °C                                                                                                    |  |  |
| Napájení                                                         |                                                                                                    |  |  |
| Zdroj napájení:                                                  | Čtyři nabíjecí baterie typu AA,<br>nabíjecí síťový adaptér je součástí<br>dodávky                                                                                     |  |  |
| Spotřeba energie:                                                | Zpravidla 70 mA, jas displeje 60 %<br>(výchozí nastavení); max. 120 mA,<br>jas 100 %, 50 µA ve skutečném<br>čase při výpadku proudu a<br>v režimu protokolování       |  |  |
| Jazyk                                                            |                                                                                                    |  |  |
| Standardní jazyky:                                               | Angličtina, holandština,<br>francouzština, němčina, italština a<br>španělština<br>Pro další země lze aktualizaci<br>programu Flash stáhnout ze<br>serveru DocuServer. |  |  |
| Východní Evropa:                                                 | Angličtina, čeština, maďarština, polština a slovenština                                                                                                    |  |  |
| Severní / jižní Evropa:                                          | Angličtina, čeština, maďarština, polština a slovenština                                                                                                    |  |  |
| * Skladování při teplotě do 2 °C (36 °F) za předpokladu. že isou |                                                                                                    |  |  |

zařízení a sestava hydraulických hadic vypuštěné.

#### 4 Rychlé spuštění

Po zapnutí přístroje BasicMes-2 proběhne nulová kalibrace, tj. rozdíl hodnot naměřených snímačem vysokého tlaku a snímačem nízkého tlaku bude nastaven na nulu. Tento proces trvá přibližně 10 sekund a je indikován na stavovém řádku. Po ukončení nulové kalibrace se přístroj BasicMes-2 přepne na hlavní obrazovku:

| viz Obr. 7 | 1  | Režim Hydronické vyvážení                                              |
|------------|----|------------------------------------------------------------------------|
|            | 2  | Měření průtoku na základě vybraného<br>ventilu a přednastavení ventilu |
|            | 3  | Měření diferenciálního tlaku                                           |
|            | 4  | Měřená teplota přes T1 (je-li připojen)                                |
|            | 5  | Vybraný typ a velikost ventilu                                         |
|            | 6  | Vybrané přednastavení ventilu                                          |
|            | 7  | Datum a čas, stav přístroje a baterií                                  |
|            | 8  | Hustota                                                                |
|            | 9  | Měřená teplota přes T2 (je-li připojen)                                |
|            | 10 | Kv hodnota vybraného ventilu při<br>vybraném přednastavení             |
|            | 11 | Lišta menu                                                             |

Následující popisy předpokládají, že startovním bodem je hlavní obrazovka.

### 4.1 Měření průtoku použitím databáze ventilů

- Vyberte ventil a velikost ventilu z databáze zařízení.
- Porovneite přednastavení ventilu s přednastavením na displeji přístroje BasicMes-2. Hodnoty musí být identické!
- Připoite BasicMes-2 k ventilu.
  - červená hadice je instalována k výstupu s vyšším tlakem (před otvorem trysky nebo sedlem ventilu)
  - modrá hadice je instalována k výstupu s nižším tlakem (za otvorem trysky nebo sedlem ventilu).
- Ujistěte se, že obě hadice jsou odvzdušněné a neobsahují nečistoty. Je-li potřeba, hadice propláchněte otevřením překlenutí (bypass) a kulového ventilu na konci červené hadice.
- Proveďte nulovou kalibraci. Ujistěte se, že překlenutí (bypass) a kulový ventil jsou otevírány a zavírány dle pokynů pro BasicMes-2.

# 4.1.1 Výběr ventilu

Přístroj BasicMes-2 obsahuje databázi s údaji o vyrovnávacích ventilech Resideo a běžných vyrovnávacích ventilech některých jiných výrobců. Je-li použita databáze ventilů, jsou Kv hodnoty měřeného ventilu přečteny z databáze a není nutné je zadávat ručně.

Přístroj BasicMes-2 používá naposledy vybraný ventil a přednastavení ventilu do doby, kdy je ventil změněn nebo je přístroj resetován.

Přístup k menu pro výběr ventilu a výběr ventilu

| Provoz                     | Příkaz | Kláves<br>a |
|----------------------------|--------|-------------|
| Zatavit probíhající měření | STOP   | ON          |
| Přechod k hlavnímu menu    | MENU   | ESC         |

| Provoz                                                                          | Příkaz              | Kláves<br>a             |  |
|---------------------------------------------------------------------------------|---------------------|-------------------------|--|
| Text "Select valve" (vyberte ventil) je první nabídkou menu a<br>je již označen |                     |                         |  |
| Vyberte "Select valve"                                                          | OK                  | ON                      |  |
| Označte výrobce, např.<br>"Resideo".                                            | $\wedge \downarrow$ | NAHORU<br>/DOLŮ         |  |
| Vyberte výrobce                                                                 | OK                  | ON                      |  |
| Stejným způsobem označte a<br>vyberte ventil a velikost ventilu                 | <sup>ОК</sup> ↑↓    | Nahoru<br>/Dolů /<br>On |  |

BasicMes-2 se automaticky vrátí k hlavní obrazovce, kde lze změnit přednastavení ventilu. Výchozím přednastavením je přednastavení s nejnižší hodnotou uložené v databázi.

| Viz obr. 8 | 1 | Vybraný ventil                  |
|------------|---|---------------------------------|
|            | 2 | Přednastavení ventilu           |
|            | 3 | Kv hodnota přednastavení        |
| Viz obr. 9 | 1 | Přednastavení ventilu (5.9)     |
|            | 2 | Výstup vysokého tlaku (červená) |
|            | 3 | Výstup nízkého tlaku (modrá)    |

Jak změnit přednastavení vybraného ventilu:

| Provoz                              | Příkaz       | Klávesa |
|-------------------------------------|--------------|---------|
| Restartovat<br>měření               | PROCEED      | ON      |
| Zvýšit<br>přednastavenou<br>hodnotu | Ţ            | NAHORU  |
| Snížit<br>přednastavenou<br>hodnotu | $\checkmark$ | DOLŮ    |

Nové přednastavení a Kv hodnota jsou zobrazeny na displeji a jsou okamžitě použity pro výpočet průtoku Jak změnit přednastavení v průběhu měření:

| Provoz                              | Příkaz       | Klávesa |
|-------------------------------------|--------------|---------|
| Zvýšit<br>přednastavenou<br>hodnotu | $\uparrow$   | NAHORU  |
| Snížit<br>přednastavenou<br>hodnotu | $\checkmark$ | DOLŮ    |

Nové přednastavení a Kv hodnota jsou zobrazeny na displeji a jsou okamžitě použity pro výpočet průtoku

#### 4.2 Měření průtoku po přímém zadání Kv hodnoty

Tento proces je podobný výše popsanému postupu. Avšak namísto výběru ventilu vyberete volbu "Direct kv input (přímé zadání Kv)".

Přístup k volbě přímého zadání Kv hodnoty:

CZ

| Provoz                                                | Příkaz             | Kláves<br>a |
|-------------------------------------------------------|--------------------|-------------|
| Zatavit probíhající měření                            | STOP               | ON          |
| Přechod k hlavnímu menu                               | MENU               | ESC         |
| Text "Select valve" (vyberte ventil<br>je již označen | ) je první nabídko | ou menu a   |
| Wharta Calact value"                                  | OK                 | ON          |

| Vyberte "Select valve"                         | OK                  | ON              |
|------------------------------------------------|---------------------|-----------------|
| Označte přímé zadání Kv -<br>"Direct kv input" | $\wedge \downarrow$ | NAHORU<br>/DOLŮ |
| Vyberte přímé zadání Kv -<br>"Direct kv input" | OK                  | ON              |

BasicMes-2 se automaticky vrátí k hlavní obrazovce, kde lze změnit přednastavení ventilu. Výchozím přednastavením je přednastavení s nejnižší hodnotou uložené v databázi.

| Změna Kv hodnoty                                                                | $\wedge \downarrow$ | NAHORU<br>/DOLŮ |  |
|---------------------------------------------------------------------------------|---------------------|-----------------|--|
| Kurzor je zobrazen na první pozi                                                | ci.                 |                 |  |
| Přesuňte jej na číslici, která má<br>být změněna                                | $\rightarrow$       | ON              |  |
| Zvyšte nebo snižte hodnotu                                                      | $\wedge \downarrow$ | NAHORU<br>/DOLŮ |  |
| Pokračujte další číslicí, atd. Po dokončení lze změnit také<br>jednotku objemu: |                     |                 |  |
| Posuňte kurzor doprava, dokud není označena jednotka                            | $\rightarrow$       | ON              |  |
| Změňte jednotku                                                                 | $\wedge \downarrow$ | NAHORU<br>/DOLŮ |  |
| Potvrďte Kv hodnotu a jednotku<br>a vraťte se k režimu měření                   | OK                  | ON              |  |

#### 5 Přehled funkcí

Přehled funkcí naleznete v hlavním menu přístroje BasicMes2. Funkce jsou vysvětlovány ve stejném pořadí, ve kterém se zobrazují v hlavním menu.

# 5.1 Přístup k hlavnímu menu

Po zapnutí přístroj BasicMes-2 zobrazí hlavní obrazovku jako výchozí. Jak se dostanete do hlavního menu a k položce menu:

| Provoz                          | Příkaz              | Kláves<br>a     |
|---------------------------------|---------------------|-----------------|
| Zatavit probíhající měření      | STOP                | ON              |
| Přechod k hlavnímu menu         | MENU                | ESC             |
| Označte položku menu            | $\wedge \downarrow$ | NAHORU<br>/DOLŮ |
| Vyberte položku menu            | OK                  | ON              |
| Hlavní menu obsahuje následujíc | í noložky:          |                 |

vní menu obsanuje nasledující polozky.

| Položko monu                             | Účal                                                              |
|------------------------------------------|-------------------------------------------------------------------|
|                                          |                                                                   |
| Select valve                             | Vyber ventilu z databaze                                          |
| Výběr projektu                           | Výběr projektu z databáze                                         |
| Hydr. Balancing (hydronické<br>vyvážení) | Označení výsledku měření<br>pro tisk a/nebo uložení               |
| Temp. measurement                        | Uložení naměřené teploty a<br>označení pro tisk a/nebo<br>uložení |
| Leakage test                             | Nastavení parametrů a<br>provedení testu úniku                    |
| Data logging                             | Nastavení parametrů a<br>spuštění protokolování dat               |
| DP measurement                           | Zobrazení pouze<br>diferenčního tlaku (bez<br>průtoku)            |
| USB data exchange                        | Aktivace výměny dat s PC                                          |
| Print                                    | Tisk výsledků<br>prostřednictvím kapesní<br>tiskárny              |
| Save measurements                        | Tisk výsledků<br>prostřednictvím kapesní<br>tiskárny              |
| Data management                          | Smazat projekty nebo<br>stoupačky                                 |
| Nastavení                                | Změna voleb nastavení                                             |
| Calibration                              | Přístup k menu pro kalibraci                                      |

# 5.1.1 Výběr ventilu ("Select valve")

Používáno k výběru ventilu z vnitřní databáze.

| Provoz                                                          | Příkaz              | Klávesa                 |
|-----------------------------------------------------------------|---------------------|-------------------------|
| Označte výrobce, např.<br>"Resideo".                            | $\wedge \downarrow$ | NAHORU/<br>DOLŮ         |
| Vyberte výrobce                                                 | OK                  | ON                      |
| Stejným způsobem označte a<br>vyberte ventil a velikost ventilu | <sup>OK</sup> ↑↓    | Nahoru/<br>Dolů /<br>On |

BasicMes-2 se automaticky vrátí k hlavní obrazovce, kde lze změnit přednastavení ventilu. Výchozím přednastavením je přednastavení s nejnižší hodnotou uložené v databázi.

#### Zadání přednastavení po výběru ventilu

| Provoz                        | Příkaz       | Klávesa |
|-------------------------------|--------------|---------|
| Restartovat měření            | PROCEED      | ON      |
| Zvýšit přednastavenou hodnotu | $\uparrow$   | NAHORU  |
| Snížit přednastavenou hodnotu | $\checkmark$ | DOLŮ    |

Nové přednastavení a Kv hodnota jsou zobrazeny na displeji a jsou okamžitě použity pro výpočet průtoku

### Změna přednastavení během měření průtoku

| Provoz                        | Příkaz       | Kláves<br>a |
|-------------------------------|--------------|-------------|
| Zvýšit přednastavenou hodnotu | $\uparrow$   | NAHORU      |
| Snížit přednastavenou hodnotu | $\checkmark$ | DOLŮ        |

Nové přednastavení a Kv hodnota jsou zobrazeny na displeji a jsou okamžitě použity pro výpočet průtoku

# 5.2 Funkce Projekt ("Select project")

Projekt je souhrnem předdefinovaných ventilů a přednastavení ventilů, které lze zpracovat jeden za druhým bez nutnosti nejdříve vybírat ventil a přednastavení ventilu z databáze.

Projekt lze vytvořit dvěma způsoby:

- pomocí uživatelského software a následným načtením do přístroje
- pomocí samotného přístroje výběrem položky menu "New project" (Nový projekt)

# 5.2.1 Výběr existujícího projektu

| Provoz                      | Příkaz              | Klávesa              |
|-----------------------------|---------------------|----------------------|
| Označte projekt             | $\wedge \downarrow$ | NAHORU/<br>DOLŮ      |
| Výběr projektu              | OK                  | ON                   |
| Označte a vyberte stoupačku | <sup>OK</sup> ↑↓    | NAHORU/<br>DOLŮ / ON |

BasicMes-2 se automaticky vrátí k hlavní obrazovce, kde lze změnit přednastavení ventilu. Výchozím přednastavením je přednastavení uložené v projektu. Pokud je dosaženo požadovaného průtoku:

| Zastavit měření                                                     | STOP                                  | ON                    |
|---------------------------------------------------------------------|---------------------------------------|-----------------------|
| Otevřít menu                                                        | MENU                                  | ESC                   |
| Uložení naměřené hodnoty do                                         | projektu:                             |                       |
| Uložit měření                                                       | SAVE                                  | ON                    |
| Vybrat projekt a stoupačku                                          | <sup>OK</sup> ↑↓                      |                       |
| A – Jestliže dříve nebylo pro tu<br>měření, zobrazí se potvrzení, ž | to stoupačku ulo<br>že měření bylo ul | ženo žádné<br>loženo. |
| Potvrdit zprávu                                                     | YES                                   | ON                    |
| BasicMes-2 se vrátí do hlavníh                                      | io menu.                              |                       |
| B1 – Jestliže bylo pro tuto stou<br>měření, ale mělo by být přepsá  | ipačku dříve ulož<br>ino novými údaji | teno nějaké<br>:      |
| Potvrdit přepsání existujících<br>údajů                             | YES                                   | ON                    |
| Potvrzení, že měření bylo ulož                                      | eno                                   |                       |
| Potvrdit zprávu                                                     | OK                                    | ON                    |
|                                                                     |                                       |                       |

BasicMes-2 se vrátí do hlavního menu.

|   | - |   | 2 |  |
|---|---|---|---|--|
| 1 | r | 7 |   |  |
|   | L | , |   |  |
|   | • |   |   |  |

| Provoz                                                     | Příkaz | Klávesa |  |  |
|------------------------------------------------------------|--------|---------|--|--|
| B2 – Jestliže bylo pro tuto stoupačku dříve uloženo nějaké |        |         |  |  |
| mereni, ktere nema byt prepsano:                           |        |         |  |  |

| Zamítnout přepsání | ON | ESC |
|--------------------|----|-----|
| existujících údajů |    |     |

BasicMes-2 se vrátí k výběru stoupačky, kde buďto

- Ize vybrat jinou stoupačku k uložení měření nebo
- lze zadat novou stoupačku k uložení měření nebo
- Ize funkci ponechat bez uložení měření.

Měření zůstává ve vyrovnávací paměti přístroje BasicMes-2, dokud není vybrána jiná stoupačka z databáze projektů, jiný ventil z databáze ventilů nebo do vypnutí přístroje.

# 5.2.2 Zadání nového projektu

| Provoz                               | Příkaz              | Klávesa         |
|--------------------------------------|---------------------|-----------------|
| Označte "New project" (Nový projekt) | $\wedge \downarrow$ | NAHORU/<br>DOLŮ |
| Vyberte "New project"                | OK                  | ON              |

Název projektu, číslo a název první stoupačky lze v případě potřeby změnit

| Vyberte "Create project"<br>(Vytvořit projekt) | $\wedge \downarrow$ | NAHORU/<br>DOLŮ |
|------------------------------------------------|---------------------|-----------------|
| Potvrdit                                       | OK                  | ON              |
| Nové projekt je přidép do pozna                | mu projektů         |                 |

Nový projekt je přidán do seznamu projektů

# 5.2.3 Zadání nové stoupačky

Novou stoupačku lze definovat v rámci každého projektu bez ohledu na to, zda byl vytvořen na PC nebo v samotném přístroji

| Provoz | Příkaz | Klávesa |
|--------|--------|---------|
|        |        |         |

Jestliže by měl být k nové stoupačce přiřazen ventil a přednastavení ventilu, vyberte nejdříve ventil z databáze a nastavte k němu požadované přednastavení. Není-li vybrán žádný ventil, BasicMes-2 automaticky přidělí ventil a přednastavení ventilu z posledního měření.

Vyberte projekt, ke kterému má být přidána nová stoupačka. Je zobrazen seznam existujících stoupaček. Položka "New riser"(nová stoupačka) je první položkou v seznamu.

| Označte a vyberte "New riser"<br>(nová stoupačka) | <sup>OK</sup> ↑ | NAHORU/<br>DOLŮ /<br>ON  |  |
|---------------------------------------------------|-----------------|--------------------------|--|
| Název stoupačky lze v případě p                   | otřeby zn       | něnit                    |  |
| Vyberte "Create riser" (vytvořit stoupačku)       | ∕∿√             | NAHORU/<br>DOLŮ          |  |
| Potvrdit                                          | OK              | ON                       |  |
| Nauf dauge Xie is a Xieldan de se                 |                 | مد : ما بلد <sup>0</sup> |  |

Nová stoupačka je přidána do seznamu projektů.

# 5.3 Měření průtoku ("Hydr. balancing")

Používá se k označení měřených údajů pro tisk nebo uložení.

| Provoz                                          | Příkaz | Kláves<br>a |
|-------------------------------------------------|--------|-------------|
| Návrat k hlavní obrazovce bez<br>označení údajů | ESC    | ESC         |
| Označení údajů a návrat k<br>hlavní obrazovce   | OK     | ON          |

Pokud jsou použity funkce tisku nebo uložení, budou vytištěny či uloženy pouze označené údaje.

# 5.4 Měření teploty

Používá se k uložení naměřených teplot do datových polí. Je vyžadován alespoň jeden snímač teploty, který lze připojit buďto k portu  $T_1$  nebo  $T_2$ . K dispozici jsou datová pole:

- "T<sub>Supply</sub> b. B." přívodní teplota před vyvážením
- "T<sub>Return</sub> b. B." návratová teplota před vyvážením
- "T<sub>Supply</sub> a. B." přívodní teplota po vyvážení

 "T<sub>Return</sub> a. B." – návratová teplota po vyvážení Aktuální hodnotu naměřenou snímačem teploty lze uložit do kteréhokoli datového pole. Existující údaj je přepsán. Na displeji jsou zobrazeny následující informace:

- Horní řádek (řádek 1): skutečná hodnota T<sub>1</sub> a T<sub>2</sub>
- Řádky níže (druhý až pátý řádek): čtyři datová pole uvedená výše

Jak uložit aktuální teplotu do datového pole:

| Provoz                              | Příkaz              | Klávesa         |
|-------------------------------------|---------------------|-----------------|
| Označte datové pole                 | $\wedge \downarrow$ | NAHORU/<br>DOLŮ |
| Přiřaďte teplotu T1 k datovému poli | T <sub>1</sub>      | ESC             |
| Přiřaďte teplotu T2 k datovému poli | T <sub>2</sub>      | ON              |

Označte "Accept" (přijmout) pro návrat k hlavnímu menu:

| Provoz                                       | Příkaz | Klávesa |
|----------------------------------------------|--------|---------|
| Návrat k hlavnímu menu bez<br>označení údajů | RETURN | ESC     |
| Návrat k hlavnímu menu s<br>označením údajů  | OK     | ON      |

Údaje jsou uloženy v každém případě, bez ohledu na to, která možnost je zvolena. Data jsou označena zaškrtnutím vedle položky v hlavním menu.

Označená data lze vytisknout použitím funkce tisku nebo je lze uložit prostřednictvím funkce uložení (viz níže). Všechna neuložená data budou při vypnutí přístroje BasicMes-2 ztracena.

# 5.5 Test úniku

Používá se k nastavení parametrů a spuštění testu úniku. Na displeji jsou zobrazeny následující čtyři možnosti:

- "Start test" spustí test nebo se vrátí do hlavního menu,
- "Test press." otestuje tlak, který by měl být udržen,
- "Stab. time" doba trvání stabilizace a
- "Test time" doba trvání aktuálního testu úniku s následujícími možnostmi:

| Provoz                                       | Příkaz              | Klávesa         |
|----------------------------------------------|---------------------|-----------------|
| Návrat k hlavnímu menu bez<br>spuštění testu | ESC                 | ESC             |
| Vybrat datové pole                           | $\wedge \downarrow$ | NAHORU/<br>DOLŮ |
| Změnit data                                  | $\rightarrow$       | ON              |

Test se skládá ze tří částí:

- Zapnutí a/nebo nastavení rychlosti čerpadla
- Doba stabilizace je indikována stopkami
- Test úniku, během kterého je vykreslován graf

| Provoz                                                                     | Příkaz  | Klávesa |
|----------------------------------------------------------------------------|---------|---------|
| Potvrzení, že čerpadlo bylo<br>zapnuto a nastaveno na<br>správnou rychlost | PROCEED | ON      |
| Anulovat dobu stabilizace a<br>spustit test úniku                          | PROCEED | ON      |
| Dokončit test úniku                                                        | FINISH  | ON      |
| Přerušit test v jakékoli fázi                                              | ESC     | ESC     |

# 5.6 Protokolování dat

Využívá se k programování a spuštění dlouhodobých datových protokolů s následujícími možnostmi:

- "Start recording" spustí protokolování dat
- "Interval" definuje v jakém intervalu bude prováděno měření. Minimálně 1 s, maximálně 23 h, 59 m, 59 s.
- "Measurings" definuje, kolik měření by mělo být celkem provedeno. Minimum je 1, maximum je 9 999.
- "Display" definuje, zda má být displej během protokolování zapnutý či vypnutý.
- "Stop date" a "Stop time" informuje, pokud bylo protokolování dat dokončeno.

Změna hodnoty:

| Provoz                                                    | Příkaz              | Klávesa         |
|-----------------------------------------------------------|---------------------|-----------------|
| Označte volbu, která má být<br>změněna                    | $\wedge \downarrow$ | Nahoru/<br>Dolů |
| Zadejte datové pole                                       | $\rightarrow$       | ON              |
| Kurzor se objeví na první číslici                         |                     |                 |
| Změňte hodnotu                                            | $\wedge \downarrow$ | Nahoru/<br>Dolů |
| Přesuňte kurzor na další číslici,<br>která má být změněna | $\rightarrow$       | ON              |

| Provoz                                                          | Příkaz              | Klávesa         |
|-----------------------------------------------------------------|---------------------|-----------------|
| Změňte hodnotu                                                  | $\wedge \downarrow$ | NAHORU/<br>DOLŮ |
| atd., po dokončení:                                             |                     |                 |
| Posuňte kurzor, dokud nezmizí,<br>aby bylo možné hodnotu uložit | $\rightarrow$       | ON              |

# 5.7 Měření diferenčního tlaku (DP)

Používá se k zobrazení diferenčního tlaku nenavazujícího na Kv hodnotu. Jestliže je připojena pouze jedna hadice, je zobrazen statický tlak.

Data zobrazená na displeji:

- Velká číslice uprostřed: aktuální diferenční tlak
- T 1 teplota naměřená přes snímač teploty připojený k portu T11 (volitelně)
- T 2 teplota naměřená přes snímač teploty připojený k portu T<sub>22</sub> (volitelně)
- T 1-2 teplotní rozdíl mezi T1 a T2
- T Int vnitřní teplota přístroje

K dispozici jsou následující příkazy:

| Provoz                 | Příkaz | Klávesa         |
|------------------------|--------|-----------------|
| Návrat k hlavnímu menu | RETURN | ESC             |
| Zvětšení               | ZOOM   | NAHORU/<br>DOLŮ |
| Nulová kalibrace       | PD = 0 | ON              |

Čísla lze zvětšit stisknutím klávesy "Zoom". Pro návrat k běžné velikosti stiskněte "Zoom" po dobu delší než jednu sekundu.

# 5.8 Výměna dat přes USB

Používá se k aktivaci přístroje pro výměnu dat s PC přes dodaný USB kabel. K načtení dat do přístroje a stažení dat z přístroje je potřeba instalovat software BasicMes-2.

| Provoz                                            | Příkaz | Klávesa |
|---------------------------------------------------|--------|---------|
| Návrat k hlavní obrazovce bez aktivace výměny dat | ESC    | ESC     |
| Aktivovat výměnu dat                              | ON     | ON      |

# 5.9 Tisk

Používá se k tisku výsledků měření prostřednictvím kapesní tiskárny (OS-č. MA241A001).

| Provoz                                                            | Příkaz | Klávesa         |
|-------------------------------------------------------------------|--------|-----------------|
| Návrat k hlavnímu menu bez<br>tisku nebo po vytištění<br>výsledků | ESC    | ESC             |
| Zobrazit výtisk na displeji                                       | ∕∿     | NAHORU/<br>DOLŮ |
| Odeslat data do tiskárny                                          | PRINT  | ON              |

Data jsou odeslána do tiskárny přes infračervený port. Ujistěte se, zda je tiskárna zapnutá a zda je infračervený port v přímém dosahu přístroje BasicMes-2.

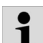

Vytištěna jsou pouze označená data

# 5.10 Uložení měření

Používá se k uložení měření pod daným projektem. Soubor projektu lze vytvořit přímo v přístroji BasicMes-2 v daném poli nebo pomocí PC softwaru dodaného s přístrojem BasicMes-2 a následně jej do přístroje importovat.

Jak přiřadit měření k projektu:

| Provoz                                                                              | Příkaz              | Klávesa         |
|-------------------------------------------------------------------------------------|---------------------|-----------------|
| Označte projekt                                                                     | $\wedge \downarrow$ | NAHORU/<br>DOLŮ |
| Výběr projektu                                                                      | OK                  | ON              |
| Označte stoupačku                                                                   | $\wedge \downarrow$ | NAHORU/<br>DOLŮ |
| Přiřadit měření ke stoupačce                                                        | OK                  | ON              |
| Objeví se informační obrazovka                                                      | 1                   |                 |
| Potvrdit oznámení                                                                   | OK                  | ON              |
| Jestliže již bylo měření ke stoupačce přiřazeno, objeví se<br>potvrzující obrazovka |                     |                 |
| Nepřepisovat stará data                                                             | ON                  | ESC             |
| Přístroj se vrátí k obrazovce pro                                                   | o výběr stoupačk    | y               |
| Přepsat stará data                                                                  | YES                 | ON              |
| Objeví se informační<br>obrazovka                                                   |                     |                 |
| Potvrdit oznámení                                                                   | OK                  | ON              |
| Přístroj se vrátí do hlavnímu<br>menu                                               |                     |                 |

# 5.11 Správa dat

Používá se pro následující funkce:

| Položka menu        | Účel                                                                          |
|---------------------|-------------------------------------------------------------------------------|
| Print protocol      | Tisk měření uložených v<br>rámci projektu přes<br>volitelnou kapesní tiskárnu |
| Delete riser        | Smazat jednotlivou<br>stoupačku v rámci projektu                              |
| Delete project      | Smazat dokončený projekt                                                      |
| Delete all projects | Smazat všechny projekty<br>uložené v přístroji                                |

# 5.12 Kalibrace

Používá se pouze během tovární kalibrace. Je chráněna heslem a pro činnost v daném poli nejsou vyžadovány žádné funkce. Přístroj BasicMes-2 by měl být kalibrován jedenkrát za rok. Za účelem provedení tovární kalibrace a opravy odešlete prosím přístroj na následující adresu:

## Wöhler Messgeräte Kehrgeräte GmbH

Schützenstraße 41

33181 Bad Wünnenberg

Germany

CZ

| Phone:  | +49 (2953) 73-100 |
|---------|-------------------|
| Fax:    | +49 (2953) 73-250 |
| E-mail: | mgkg@woehler.de   |

http://mgkg.woehler.de

Uveďte prosím následující informace:

- Vaše kontaktní údaje a zpáteční adresu
- Sériové číslo přístroje
- Co je potřeba provést: kontrolu, tovární kalibraci nebo opravu
- V případě opravy: popište prosím závadu

# 6 PC Software

# 6.1 Overview

PC software dodávaný s přístrojem BasicMes-2 má následující funkce:

- Správa hlavních projektových dat, např. adres
- Zadání spotřebičů ("stoupaček") v rámci projektu
- Přiřazení ventilů z databáze ventilů ke stoupačkám a předdefinování hodnot přednastavení
- Načtení dat do přístroje BasicMes-2 před měřením
- Stažení dat z přístroje BasicMes-2 po měření
- Tisk zprávy o seřízení
- Zobrazení a export výsledků o úniku a zaprotokolování dat
- Zobrazení měření připojeného zařízení v reálném čase
- Správa databáze ventilů
- Aktualizace funkcí pro firmware přístroje BasicMes-2

# 6.2 Systémové požadavky

- Microsoft Windows 2000, Windows XP, Windows Vista nebo Windows 7
- Microsoft.net Framework 2.0
- Pro aktualizaci funkcí je vyžadováno internetové připojení

# 6.3 Funkce

Uživatelské rozhraní má dvě oblasti: stromovou strukturu a hlavní oblast

Stromová struktura je vlevo a je používána za účelem organizace dat. K dispozici jsou dvě organizační úrovně: projekty a stoupačky. Stoupačky udržují data stoupaček nebo spotřebičů, např. design průtoku, instalovaný ventil a výsledky měření. K projektu se váže jedna nebo více stoupaček. Projekty udržují data pro kompletní projekt, např. adresu. Projekt lze přidat nebo smazat kliknutím pravým tlačítkem myši na složku "Projects" (projekty) ve stromové struktuře. Stoupačku lze přidat nebo smazat kliknutím pravým tlačítkem myši na název projektu.

Hlavní oblast má pět záložek pro různá data:

- "Project" pro hlavní projektová data
- "Riser" (stoupačka) pro vstupní data týkající se jednotlivé stoupačky nebo spotřebiče
- "Výsledky měření" pro zobrazení, tisk a uložení naměřených dat pro stoupačku
- "Test úniku" pro zobrazení a uložení dat získaných během testu úniku
- "Logger" pro zobrazení a uložení dat shromážděných během protokolování

# 6.3.1 Projekt

Používá se pro vstup obecných dat týkajících se celého projektu:

- Adresní údaje (dvě různé adresy)
- Pole "poznámka" pro volný text
- Možnost označení, zda bylo vyvážení (seřízení) v rámci projektu úspěšné či ne
- Možnost vytištění všech výsledků měření jako zprávy o seřízení
- Pole pro navržení zdroje a vrácení hodnoty s teplotou

# 6.3.2 Stoupačka

Používá se pro zadání dat týkajících se stoupačky, distribučního potrubí nebo tepelného spotřebiče:

- Krátký popis nebo název stoupačky (volné textové pole)
- Design průtoku v l/h nebo mł/h
- Výběr ventilu pro tuto stoupačku (viz níže)
- Poznámky (volné textové pole)

# Výběr ventilu z databáze ventilů

Jak vybrat ventil z databáze ventilů

| Provoz                                                | Příkaz       |
|-------------------------------------------------------|--------------|
| Otevřít databázi ventilů                              | SELECT VALVE |
| Zvolte ventil otevřením<br>stromové struktury         |              |
| Klikněte na velikost ventilu,<br>která má být vybrána |              |
| Potvrďte výběr                                        | ОК           |

# Přiřazení ventilu, který nebyl nalezen v databázi ventilů

Jestliže ventil nebyl v databázi nalezen, je nutné jej do databáze zadat předtím, než jej přiřadíte ke stoupačce. Jak přidat ventil do databáze ventilů

| Provoz                   | Příkaz       |
|--------------------------|--------------|
| Otevřít databázi ventilů | SELECT VALVE |

| Provoz                                                                                   | Příkaz                                                                      |
|------------------------------------------------------------------------------------------|-----------------------------------------------------------------------------|
| Vyberte volbu "New valve"                                                                | Klikněte pravým tlačítkem na<br>"Valves" (ventily) ve<br>stromové struktuře |
| Zadejte údaje o ventilu<br>(výrobce, typ ventilu, průměr,<br>číslo dílu a přednastavení) |                                                                             |
| Potvrďte zadání                                                                          | ОК                                                                          |

Potom vyberte ventil výše popsaným postupem.

# 6.3.3 Načtení a stažení dat

- Připojte přístroj BasicMes-2 k počítači pomocí USB kabelu.
- Aktivujte výměnu dat přes USB (viz kapitola "Výměna dat přes USB" výše)
- Klikněte na "Send" (odeslat) pro načtení a "Receive" (přijmout) pro stažení dat

Data jsou načtena do přístroje BasicMes-2 nebo jsou z přístroje stažena.

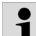

CZ

Existující data budou přepsána!

# 6.3.4 Tiskové výstupy

BasicMes-2 nabízí následující tiskové výstupy:

| Zpráva                                                                            | Příkaz                                               |
|-----------------------------------------------------------------------------------|------------------------------------------------------|
| Zpráva o seřízení - všechny stoupačky a výsledky měření                           | "Print protocol" na obrazovce<br>"Project"           |
| Protokol o měření – výsledky<br>měření stoupačky vybrané ze<br>stromové struktury | "Print protocol" na obrazovce<br>"Measuring results" |
| Protokol o testu úniku -<br>výsledky testu úniku                                  | "Print protocol" na obrazovce<br>"Leakage test"      |
| Log protokol - výsledky<br>protokolování dat                                      | "Print protocol" na obrazovce<br>"Logger"            |

# 6.3.5 Zobrazení měření v reálném čase

Používá se ke zobrazení měření v reálném čase na obrazovce počítače

- Připojte přístroj BasicMes-2 k počítači pomocí USB kabelu.
- Aktivujte výměnu dat přes USB (viz kapitola "Výměna dat přes USB" výše)
- Vyberte menu "Device" (zařízení) a položku menu "Online measurement" (online měření)

Otevře se nové okno s následujícími funkcemi:

| Provoz                                | Příkaz         |
|---------------------------------------|----------------|
| Spustit online měření                 | START          |
| Zastavit online měření                | STOP           |
| Tisk protokolu o výsledcích<br>měření | PRINT PROTOCOL |

# CZ

#### Provoz

#### Příkaz

SAVE AS EXCEL FILE

Uložit výsledky měření do tabulky aplikace Excel

Pro online měření jsou k dispozici následující možnosti:

- Zobrazení časové osy v reálném čase nebo časového rozdílu
- Výběr ventilů, které mají být zobrazeny na levém nebo pravém okraji grafu

#### 6.3.6 Zobrazení výsledků testu úniku nebo zaprotokolovaná data

Výsledky testu úniku nebo datový protokol jsou zobrazeny na příslušných stránkách. Odsud je lze vytisknout nebo uložit do excelové tabulky.

# 6.3.7 Databáze ventilů

Používá se k přidávání, úpravám nebo smazání ventilů z databáze ventilů. Databázi ventilů lze načíst do přístroje BasicMes-2.

 Pro přístup k databázi ventilů vyberte menu "Device" (zařízení) a položku menu "Valve database" (databáze ventilů)

### Přidání ventilu do databáze ventilů

- Pro přidání ventilu do databáze klikněte pravým tlačítkem na "Valves" (ventily) ve stromové struktuře, potom klikněte na "New valve" (nový ventil)
- Vyplňte údaje v polích "Manufacturer (výrobce), Valve type (typ ventilu), Diameter (průměr), Part number (číslo dílu) a Pre-settings (přednastavení)
- Přidejte data do databáze kliknutím na "OK" nebo zrušte operaci kliknutím na "Cancel"

# Úprava ventilu v databázi ventilů

- Pro úpravu ventilu v databázi klikněte pravým tlačítkem na jmenovitý průměr ventilu (DN), potom klikněte na "Change valve data" (Změnit údaje o ventilu)
- Změňte pole dle potřeby
- Klikněte na "OK" a změňte data nebo přerušte operaci kliknutím na "Cancel"

# Smazání částí databáze ventilů

K dispozici jsou následující možnosti:

- Smazání jedné určité velikosti
- Smazání všech velikostí určitého typu ventilu
- Smazání všech ventilů od určitého výrobce
- Smazání všech ventilů
- Pro smazání velikosti ventilu, typu ventilu, výrobce nebo všech ventilů z databáze klikněte pravým tlačítkem na příslušný bod ve stromové struktuře, potom klikněte na volbu Delete (smazat)

Smazané součásti jsou okamžitě smazány a nelze je obnovit, pokud nebyly dříve zálohovány

#### 6.3.8 Aktualizace firmwaru pro přístroj BasicMes-2

Používá se k aktualizaci firmwaru přístroje BasicMes-2, např. k instalaci nového jazyka. Aktualizace souborů poskytuje společnost Resideo.

Během aktualizace firmwaru nepřerušujte napájení nebo USB spojení mezi PC a přístrojem BasicMes-2. Zkontrolujte, zda jsou baterie dostatečně dobité. Aktualizace smažou veškerá nastavení a zákaznická data uložená v přístroji BasicMes-2. Kalibrační data zůstanou zachována.

- Zapněte přístroj BasicMes-2 a připojte jej k PC.
- Přejděte k položce menu "Calibration" ( kalibrace) v hlavním menu přístroje BasicMes-2.
- Nastavte přístupový kód na "3318"
- Na PC vyberte menu "Device" (zařízení) a položku menu "Firmware update" (aktualizace firmware)
- Proces aktualizace na PC spustíte kliknutím na položku "Update" (aktualizovat)
- Zvolte soubor s firmware
- Potvrďte aktualizaci na přístroji BasicMes-2.
- Aktualizace se spustí automaticky a trvá přibližně 3 minuty. Během této doby zůstává displej přístroje BasicMes-2 prázdný.
- Po úspěšné aktualizaci se přístroj BasicMes-2 restartuje. Nyní lze odpojit USB připojení.

# 7 EU prohlášení o shodě

### Výrobek: Elektronický přístroj pro měření průtoku Resideo VM242A BasicMes-2

odpovídá všeobecným požadavkům na ochranu stanoveným směrnicí Evropské rady o přizpůsobení právních předpisů členských států týkajících se elektromagnetické kompatibility (2004/108/EG).

Pro hodnocení výrobku z hlediska elektromagnetické kompatibility byly použity následující standardy: EN61326-1:1997 + A1:1998+A2:2001

Toto prohlášení je založeno na měřeních provedených třetí stranou.

#### Obrázky 8

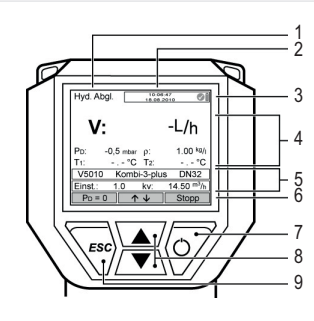

CZ

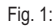

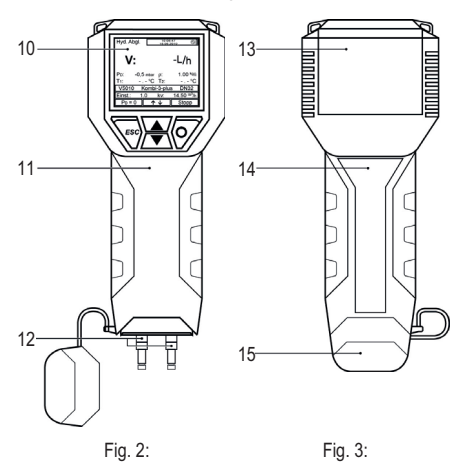

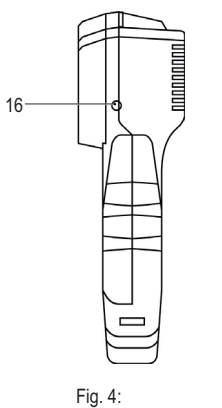

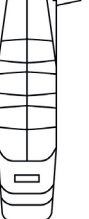

Fig. 5:

Ā

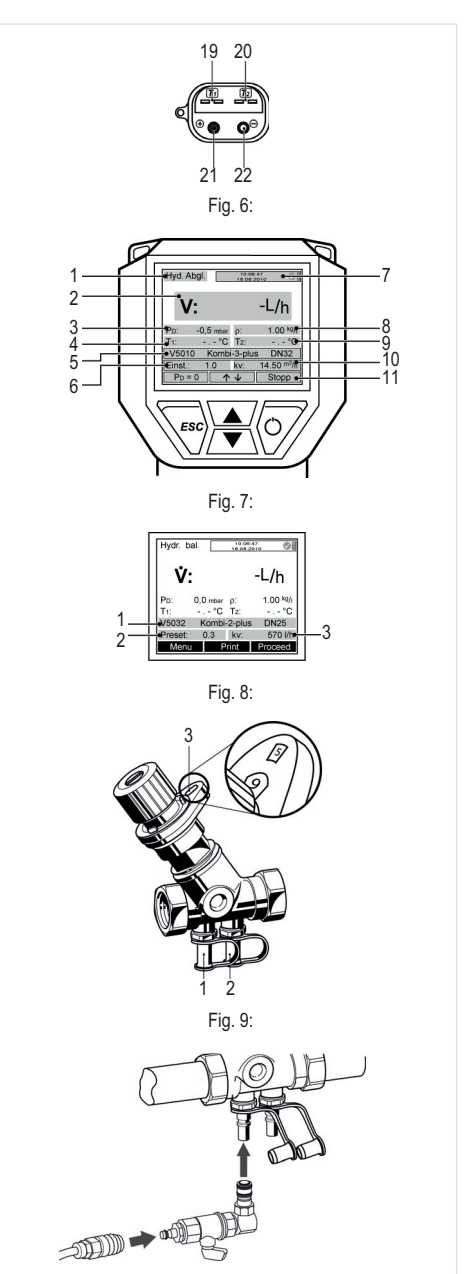

Fig. 10:

.17

-18

### 9 Struktura menu

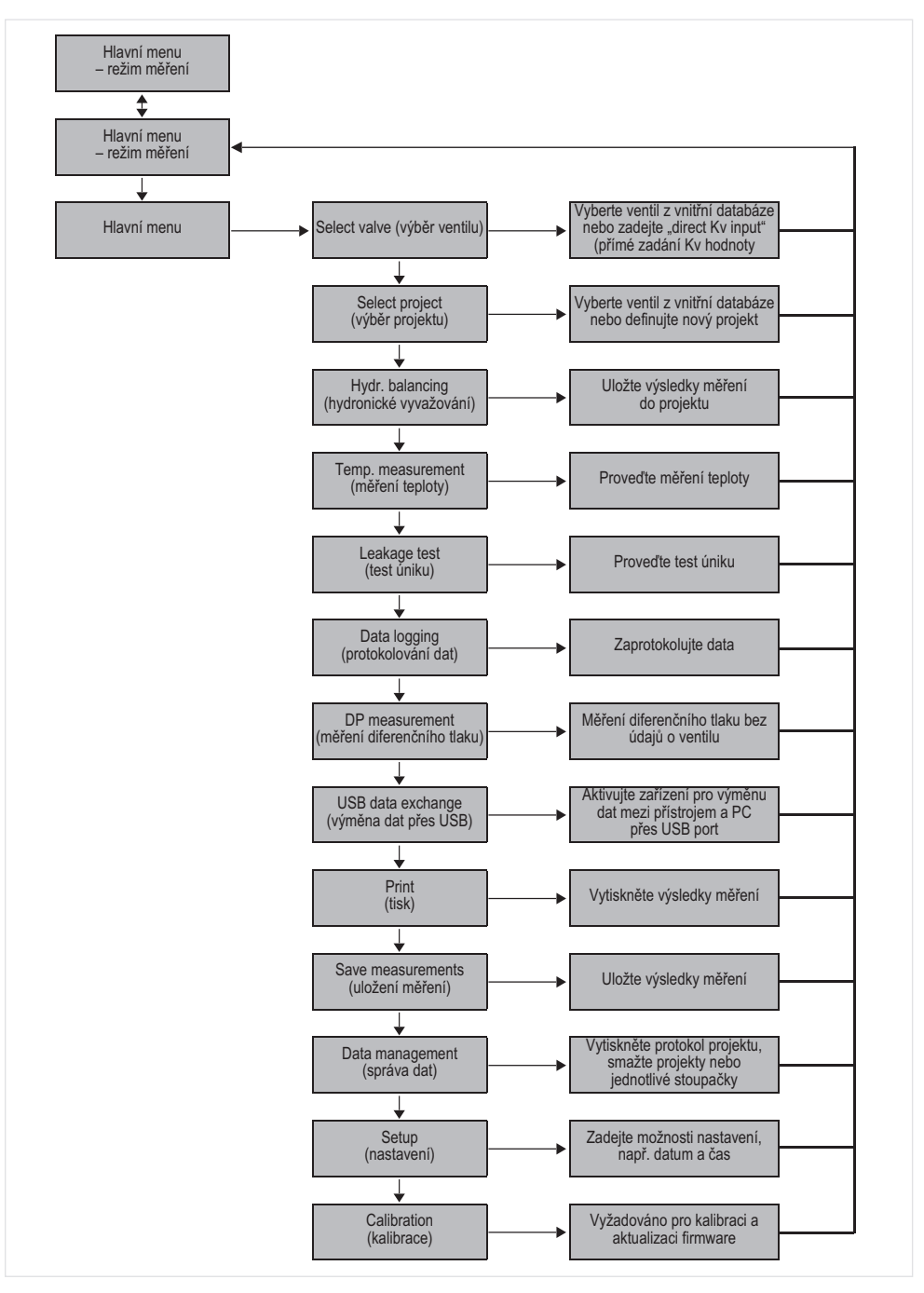

CZ

14

# Wstep

1

# 1.1 Jak korzystać z instrukcji

Instrukcja obsługi zawiera podawane stopniowo instrukcje ustawień i działania BasicMes-2. Są one zwykle podzielone w następujący sposób:

- Opis działania
- Stopniowe instrukcje o uzyskaniu dostępu do określonej funkcji jak pokazano poniżej:

| Operacja                                   | Polecenie | Przycisk |
|--------------------------------------------|-----------|----------|
| Zatrzymaj trwający<br>pomiar               | STOP      | ON       |
| Pomiar może być<br>kontynuowany<br>później |           |          |
| adzie                                      |           |          |

- "Operacja" to działanie, które ma zostać przeprowadzone
- "Polecenie" to polecenie w pasku menu na dole ekranu, ponad odpowiednimi przyciskami
- "Przycisk" jest odpowiadającym przyciskiem (zobacz Tabela 1 poniżej)
- Kolejne instrukcje jak wprowadzić dane lub zmienić dane już istniejące

| Numer na rys. 1 | Terminologia użyta w<br>instrukcji |
|-----------------|------------------------------------|
| 6               | Menu                               |
| 7               | ON key                             |
| 8               | UP/DOWN key                        |
| 9               | ESC key                            |

# 1.2 Wskazówki dotyczące bezpieczeństwa

- 1. Przestrzegać instrukcji montażu.
- 2. Używać urządzenia
  - zgodnie z jego przeznaczeniem;
  - w dobrym stanie;
  - ze świadomością bezpieczeństwa i zagrożeń.
- Należy pamiętać, że urządzenie jest przeznaczone wyłącznie do zastosować określonych w niniejszej instrukcji montażu (Patrz 3 Dane techniczne). Każde inne zastosowanie uznaje się za niezgodne z przeznaczeniem.
- Należy również pamiętać, że wszelkie prace związane z montażem, rozruchem, serwisowaniem i regulacją mogą wykonywać wyłącznie upoważnieni do tego pracownicy.
- Wszelkie usterki mogące stanowić zagrożenie należy natychmiast usuwać.

# 2 Podstawowe informacje

# 2.1 Przeznaczenie

BasicMes-2 czyli ręczny komputer do pomiaru przepływu jest wysoce precyzyjnym, wielofunkcyjnym urządzeniem do pomiaru i zapisu ciśnienia różnicowego oraz temperatury w ogrzewaniu hydronicznym i systemach chłodzących.

# 2.2 Przed użyciem

# 2.2.1 Przed pierwszym użyciem

Urządzenie BasicMes-2 jest dostarczane jako urządzenie gotowe do użycia, z zainstalowanym językiem angielskim jako językiem domyślnym, jednakże:

- Należy włożyć baterie, które mogą wymagać wcześniejszego naładowania
- Należy ustawić datę i godzinę
- Również inne opcje mogą wymagać zmiany
- Należy sprawdzić, czy do urządzenia zostały dołączone wszystkie akcesoria

# 2.2.2 Przed każdym użyciem

- Sprawdź czy urządzenie jest w dobrym stanie i jest gotowe do pracy
- Sprawdź, czy baterie są wystarczająco naładowane do przeprowadzania zamierzonych operacji

# 2.3 Zakres dostawy

| Elementy                                                                       | Numer części<br>zapasowej |
|--------------------------------------------------------------------------------|---------------------------|
| VM242A BasicMes-2 ręczne<br>urządzenie do pomiaru<br>przepływu                 | VMS242A001                |
| Cztery akumulatory NiMH typu AA                                                | Nie dot.                  |
| Ściągacze linowe                                                               | Nie dot.                  |
| Zestaw obwodów (bypass) z<br>zainstalowanymi<br>przewodami i<br>szybkozłączami | VMS242A002                |
| Główna moc jednostkowa                                                         | VMS242A006                |
| Kabel USB                                                                      | VMS242A005                |
| Adapter Rectus 21 na<br>szybkozłącze Resideo<br>SafeCon®                       | VA2500B001                |
| Adapter Rectus 21 na 3/4"<br>(gwint wewnętrzny)                                | VMS242A004                |
| Wielojęzyczna instrukcja<br>konfiguracji i obsługi                             | MU2H-2321GE25             |
| Płytka CD z instrukcjami i<br>oprogramowaniem<br>użytkownika                   | EN9H-2321GE251            |

| Elementy                                   | Numer części<br>zapasowej |
|--------------------------------------------|---------------------------|
| Pudełko do przenoszenia<br>wyłożone pianką | VMS242A007                |

### 2.4 Nazwy części składowych

| Zobacz Rys. 1 | 1  | Tryb                                                                                               |  |
|---------------|----|----------------------------------------------------------------------------------------------------|--|
|               | 2  | Godzina i data                                                                                     |  |
|               | 3  | Stan baterii                                                                                       |  |
|               | 4  | Mierzona wartość                                                                                   |  |
|               | 5  | Wybrany zawór i ustawienie<br>zaworu                                                               |  |
|               | 6  | Menu                                                                                               |  |
|               | 7  | Wyłącznik zasilania / przycisk<br>Enter                                                            |  |
|               | 8  | Klawisze - strzałki w górę i w dół                                                                 |  |
|               | 9  | Klawisz escape / klawisz<br>powrotu                                                                |  |
| Zobacz Rys. 2 | 10 | Ekran i klawiatura (szczegóły,<br>patrz powyżej)                                                   |  |
|               | 11 | Urządzenie obudowane<br>zabezpieczeniem gumowym.                                                   |  |
|               | 12 | Pokrywa złącz przewodów i<br>czujników temperatury                                                 |  |
| Zobacz Rys. 3 | 13 | Pokrywa baterii                                                                                    |  |
|               | 14 | Tabliczka znamionowa i znak<br>kalibrowania (umieszczany po<br>pierwszym ponownym<br>kalibrowaniu) |  |
|               | 15 | Pokrywa złącz przewodów i<br>czujników temperatury                                                 |  |
| Zobacz Rys. 4 | 16 | Gniazdko do ładowarki baterii                                                                      |  |
| Zobacz Rys. 5 | 17 | Nadajnik podczerwieni                                                                              |  |
|               | 18 | Gniazdko USB                                                                                       |  |
| Zobacz Rys. 6 | 19 | Gniazdko T <sub>1</sub> dla czujnika temperatury                                                   |  |
|               | 20 | Gniazdko T <sub>2</sub> dla czujnika temperatury                                                   |  |
|               | 21 | Złącze do przewodów<br>wysokiego napięcia                                                          |  |
|               | 22 | Złącze przewodu niskiego<br>napięcia                                                               |  |

### 2.5 Ładowanie baterii

PL

- Należy podłączyć ładowarkę do gniazdka sieciowego i do gniazdka zasilania znajdującego się po prawej stronie urządzenia. (zobacz Rys. 4, element 16) Baterie są ładowane. Stan i ładowanie baterii wskazuje światelko na ładowarce przez następujące kolory:
  - Żółty: nie podłączone lub dopiero rozpoczęte
  - Pomarańczowy: szybkie ładowanie
  - Zielony / żółty: najwyższy stan ładowania
  - Zielony: ładowanie powolne
  - Pomarańczowy / zielony: błąd
  - Pełne ładowanie oryginalnych baterii trwa około trzech godzin
- Używaj tylko ładowarki dołączonej do urządzenia Baterie należy ładować wyłącznie wewnątrz pomieszczenia lub w otoczeniu osłoniętym, w określonej temperaturze (zobacz arkusz danych w aneksie)
- Baterie wyładują się, jeśli po naładowaniu będą długo pozostawały bez użycia.
- Ładowarka może zostać również użyta jako zasilacz dla urządzenia, np. podczas wprowadzania danych, jeśli tylko urządzenie jest zaopatrzone w akumulatory. Urządzenie nie działa, jeśli nie jest zaopatrzone w baterie, a także gdy ładowarka nie jest podłaczona.

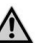

#### OSTRZEŻENIE!

Ładowarki nie wolno używać gdy urządzenie jest wyposażone w baterie jednorazowe

# 2.6 Wymiana baterii

Pokrywa przegródki na baterie znajduje się po przeciwnej stronie wyświetlacza.

- Usuń pokrywę przez naciśnięcie przycisku na górze urządzenia i przesunięcie pokrywy
- Usuń stare baterie. Pociągnij za taśmę, aby usunąć dwie (niższe) baterie
- Wstaw nowe baterie. Uważaj na zachowanie prawidłowej biegunowości, jak wskazano w przegródce baterii. Umieść taśmę poniżej baterii Przesuń pokrywę. Zabezpiecz przycisk wkładając go
  - z powrotem na miejsce
  - Uwaga!: Zamiast akumulatorów można użyć czterech baterii suchych typu AA. Nigdy nie próbuj ponownie ładować standardowych suchych baterii. Nigdy nie mieszaj standardowych suchych baterii z akumulatorami.

# 2.7 Ustawienia

# 2.7.1 Ustawienia zegara

Aby ustawić albo zmienić godzinę i datę, należy:

•

| Operacja                                                                                                    | Polecenie                                  | Przycisk      |
|----------------------------------------------------------------------------------------------------|--------------------------------------------|---------------|
| Włącz urządzenie                                                                                             | -                                          | ON            |
| Urządzenie przeprowadz<br>automatycznie przełącza                                                            | a kalibrowanie do z<br>się na tryb pomiaru | era a później |
| Zatrzymaj trwający<br>pomiar                                                                                 | STOP                                       | ON            |
| Wejdź do głównego<br>menu                                                                                    | MENU                                       | ESC           |
| Przejdź do "Ustawień"                                                                                        | $\checkmark$                               | DOWN          |
| Wejdź do menu<br>ustawień                                                                                    | ОК                                         | ON            |
| "Czas" jest pierwszym ele                                                                                    | ementem w menu u                           | stawień       |
| Przesuń kursor do pola<br>danych aż podświetlona<br>zostanie pierwsza cyfra,<br>która ma zostać<br>zmieniona | →                                          | ON            |
| Zmień wartość cyfry                                                                                          | $\wedge \downarrow$                        | UP/DOWN       |
| Przejdź do następnej<br>cyfry                                                                                | $\rightarrow$                              | ON            |
| Zmień wartość cyfry                                                                                          | $\wedge \downarrow$                        | UP/DOWN       |
| l tak dalej. Gdy wszystkie                                                                                   | zmiany zostaną w                           | prowadzone:   |
| Wyprowadź kursor z<br>pola danych                                                                            | $\rightarrow$                              | ON            |
| Kursor znika i nowa warto<br>pamięci                                                                         | ość zostaje wprowa                         | dzona do      |
| Przejdź do ustawień daty                                                                                     | $\checkmark$                               | DOWN          |
| Zmień datę w sposób opi<br>zmiany zostaną wprowad                                                            | sany powyżej. Gdy<br>Izone:                | wszystkie     |
| Opuść menu ustawień                                                                                          | RETURN                                     | ESC           |
| Potwierdź albo odrzuć<br>wprowadzone zmiany                                                                  | YES / NO                                   | ON/ESC        |
| Powróć do głównego<br>ekranu                                                                                 | ESC                                        | ESC           |
|                                                                                                    |                                            |               |

# 2.7.2 Inne opcje ustawień

Inne opcje w menu ustawień są wyszczególnione poniżej. Wartość domyślna jest podkreślona albo znajduje się w nawiasie:

- Format czasu: 12 / 24 hours
  - Format daty: dd.mm.yyyy, mm/dd/yyyy
  - Gęstość medium: 0.10...5.00 kg/l (1.00)
  - Jednostki pomiaru ciśnienia: bar, mbar, kPa, **hPa**<sub>hPa</sub>, m H<sub>22</sub>O, psi, in<sub>wcwc</sub>
- Tryb pomiaru ciśnienia: **normalny**<sub>normalny</sub> (pomiar jest uaktualniany co cztery sekundy) albo szybki (pomiar jest uaktualniany co sekundę)
- Jednostki pomiaru temperatury: °C lub °F
- Jasność ekranu: 20...100% (60%)
- Drukarka: TD600, Inne
- Kryteria wyszukiwania: **Numer klienta**, Nazwa klienta
- Język: **Angielski**, Niemiecki
- Logo druku: pozwala określić do sześciu linijek tekstu, które są drukowane na początku każdego wydruku przez opcjonalną podręczną drukarkę. Wartość domyślna: (linia 1.): Resideo, (linia 2.) VM242A, (linia 3.) BasicMes-2

# 3 Dane techniczne

| Czynniki                            |                                                                                                    |  |
|-------------------------------------|----------------------------------------------------------------------------------------------------|--|
| Czynnik:                            | Woda lub mieszanina glikolu z<br>wodą wg VDI 2035<br>(do 50% glikolu)                                                              |  |
| Wartości ciśnienia                  |                                                                                                    |  |
| Ciśnienie statyczne (rozrywające):  | maks. 32 bar (464 psi)                                                                                                    |  |
| Ciśnienie różnicowe:                | min. 0,05 bar (0,73 psi)<br>maks. 17 bar (247 psi)                                                                                 |  |
| Rozkład ciśnienia różnicowego:      | do 1 bar: 0,1 mbar<br>powyżej 1 bar: 1 mbar                                                                                        |  |
| Temperatury robocze                 |                                                                                                    |  |
| Maks. temperatura robocza czynnika: | -20 - 120°C (-4 - 248°F)                                                                                                    |  |
| Maks. temperatura otoczenia:        | 5 - 40°C (41 - 104°F)                                                                                                    |  |
| Temperatura<br>przechowywania:      | -20 - 60°C (-4 - 140°F)*                                                                                                    |  |
| Specyfikacja                        |                                                                                                    |  |
| Dokładność:                         | <3 % zmierzonej wartości w<br>zakresie ±10 mbar lepsza niż ±<br>0,3 mbar w warunkach stabilnych<br>w zakresie temperatur otoczenia |  |
| Częstotliwość<br>skanowania:        | Normalna: 1 Hz, średnia wartość<br>czterech skanów (czas cztery<br>sekundy)<br>Szybka: 4 Hz, bez uśredniania                       |  |

| Aby zagwarantować<br>idealne działanie, przed<br>zaworem redukcyjnym<br>należy zastosować filtr | USB, HP-IR na potrzeby<br>komunikacji z drukarką<br>kieszonkową                                                                                                    |  |
|-------------------------------------------------------------------------------------------------|----------------------------------------------------------------------------------------------------|--|
| Masa:                                                                                           | 2,5 kg wraz z akcesoriami i<br>pudełkiem do przenoszenia                                                                                                    |  |
| Wymiary:                                                                                        | 470 x 370 x 110 mm<br>(długość x szerokość x wysokość)                                                                                                    |  |
| Jednostki i wyświe                                                                              | tlanie                                                                                                    |  |
| Jednostki ciśnienia:                                                                            | mbar, bar, hPa, kPa, mH <sub>2</sub> O,<br>inH <sub>2</sub> O, psi                                                                                                    |  |
| Jednostki temperatury:                                                                          | °C, °F                                                                                                    |  |
| Wyświetlanie<br>przepływu:                                                                      | do 5 mbar: brak wyświetlania<br>0 – 1000 l/h: rozdzielczość 1 l/h<br>1 - 100 m <sup>3</sup> /h:<br>rozdzielczość: 0,01 m <sup>3</sup> /h<br>100 - 1000 m <sup>3</sup> /h:<br>rozdzielczość: 0,1 m <sup>3</sup> /h<br>1000 – 10 000 m <sup>3</sup> /h: rozdzielczość:<br>1 m <sup>3</sup> /h |  |
| Wprowadzanie wartości<br>w k <sub>v</sub> :                                                     | k <sub>v</sub> < 1 w przyrostach rzędu 0,001<br>k <sub>v</sub> 199,99 w przyrostach rzędu<br>0,01<br>k <sub>v</sub> 100999,9 w przyrostach<br>rzędu 0,1<br>k <sub>v</sub> 100010 000 w przyrostach<br>rzędu 1                                                                               |  |
| Współczynnik korekcji<br>gęstości:                                                              | 0,10 – 5,00 kg/l w przyrostach 0,01<br>kg/l                                                                                                    |  |
| Pomiar temperatur                                                                               | y wewnętrznej                                                                                                    |  |
| Zakres pomiaru:                                                                                 | -20 - 60°C (-4 - 140°F)                                                                                                    |  |
| Dokładność:                                                                                     | < ±1 K                                                                                                    |  |
| Rozkład:                                                                                        | 0,1°C                                                                                                    |  |
| Pomiar temperatury zewnętrznej                                                                  |                                                                                                    |  |
| Zakres pomiaru:                                                                                 | -20 - 300°C (-4 - 572°F)                                                                                                    |  |
| Dokładność:                                                                                     | ±2°K od 0°C do 133°C, w<br>przeciwnym razie 1,5% wartości<br>rzeczywistej wg normy EN 50379-<br>2                                                                                                    |  |
| Rozkład:                                                                                        | 0,1°C                                                                                                    |  |
| Zasilanie                                                                                       |                                                                                                    |  |
| Sposób zasilania:                                                                               | Cztery akumulatory typu AA,<br>ładowarka sieciowa dostarczana<br>wraz z urządzeniem                                                                                                    |  |

| Pobór mocy:                     | Zwykle 70 mA przy jasności<br>wyświetlacza 60% (domyślna),<br>maks. 120 mA przy jasności 100%,<br>50 μA dla zegara czasu<br>rzeczywistego przy wyłączonym<br>zasilaniu i trybie rejestrowania |
|---------------------------------|----------------------------------------------------------------------------------------------------|
| Języki                          |                                                                                                    |
| Języki standardowe:             | Angielski, holenderski, francuski,<br>niemiecki, włoski i hiszpański<br>W przypadku innych krajów<br>istnieje możliwość pobrania<br>aktualizacji pamięci flash z serwisu<br>DocuServer.       |
| Europa Wschodnia:               | Angielski, czeski, węgierski, polski i słowacki                                                                                                    |
| Europa Północna/<br>Południowa: | Angielski, czeski, węgierski, polski i słowacki                                                                                                    |

\* Temperatura przechowywania niższa niż 2°C (36°F) jest dopuszczalna tylko w przypadku opróżnienia urządzenia i węża ciśnieniowego

#### Szybki Start 4

18

Po włączeniu urządzenia BasicMes-2 przeprowadza ono kalibrację zerową, tzn. następuje wyzerowanie ciśnienia różnicowego między czujnikiem wysokiego i niskiego ciśnienia. Zajmuje to ok. 10 sekund i jest wskazywane przez pasek stanu. Po kalibracji zerowej w urządzeniu BasicMes-2 włączany jest ekran główny:

| Patrz rys.<br>7 | 1       | Tryb – zrównoważenie hydroniczne                                   |
|-----------------|---------|--------------------------------------------------------------------|
|                 | 2       | Pomiar przepływu oparty na wybranym<br>zaworze i ustawieniu zaworu |
|                 | 3       | Pomiar ciśnienia różnicowego                                       |
|                 | 4       | Pomiar temperatury przez T1 (jeśli jest podłączone)                |
|                 | 5       | Wybór typu i wielkości zaworu                                      |
|                 | 6       | Wybór ustawienia zaworu                                            |
|                 | 7       | Data i godzina, stan baterii i urządzenia                          |
|                 | 8       | Gęstość                                                            |
|                 | 9       | Pomiar temperatury przez T2 (jeśli jest podłączone)                |
|                 | 10      | wartość kv wybranego zaworu przy<br>wybranym ustawieniu            |
|                 | 11      | Menu                                                               |
| Powyższy (      | opis za | kłada że ekran główny jest ustawiony jako                          |

Powyższy opis zakłada, że ekran główny jest ustawiony jako strona początkowa.

# 4.1 Pomiar przepływu przy zastosowaniu bazy danych zaworu

- Wybierz zawór i wielkość zaworu z bazy danych urządzenia
- Porównaj ustawienie zaworu z ustawieniem pokazanym na ekranie BasicMes-2. Wartości muszą być identyczne!
- Podłącz urządzenie BasicMes-2 do zaworu
  - czerwony przewód jest podłączony do gniazdka wysokiego napięcia (znajdującego się przed otworem zaworu)
  - niebieski przewód jest podłączony do gniazdka niskiego napięcia (znajdującego się za otworem zaworu)
- Upewnij się, że oba przewody są czyste i wolne od powietrza. Jeśli jest to wymagane przeczyść przewody przez otwarcie obwodu (bypass) i zaworu kulowego znajdującego się na końcu czerwonego przewodu.
- Wykonaj kalibrowanie zera. Upewnij się, że otworzyłeś i zamknąłeś obwód i zawór kulowy zgodnie z instrukcją urządzenia BasicMes-2.

# 4.1.1 Wybór zaworu

Urządzenie BasicMes-2 posiada bazę danych zaworów równoważących firmy Resideo oraz powszechnych zaworów równoważących innych producentów. Kiedy używa się bazy danych zaworów, wartości kv mierzonego zaworu są pobierane z bazy danych, nie trzeba więc wprowadzać ich ręcznie.

Urządzenie BasicMes-2 używa zawsze ostatnio wybranego zaworu i ustawień zaworu, aż do momentu gdy wartość zostanie zmieniona albo urządzenie zostanie zresetowane. Jak uzyskać dostęp do menu wyboru zaworu i wybrać zawór:

| Operacja                                                           | Polecenie        | Przycisk        |
|--------------------------------------------------------------------|------------------|-----------------|
| Zatrzymaj trwający pomiar                                          | STOP             | ON              |
| Przejdź do głównego menu                                           | MENU             | ESC             |
| "Wybierz zawór" jest pierwszyn<br>podświetlony                     | n punktem menu   | i jest już      |
| Wybierz opcję "Wybierz<br>zawór"                                   | OK               | ON              |
| Podświetl producenta, np.<br>"Resideo"                             | ∕↑↓              | UP/DOWN         |
| Wybierz producenta                                                 | OK               | ON              |
| W ten sam sposób podświetl i<br>wybierz zawór oraz jego<br>rozmiar | <sup>OK</sup> ↑↓ | UP/DOWN<br>/ ON |

Urządzenie BasicMes-2 automatycznie wraca do głównego ekranu, gdzie ustawienia zaworu mogą zostać zmienione. Ustawienie domyślne jest najniższym wprowadzonym ustawieniem przechowywanym w bazie danych.

| Zobacz Rys.<br>8 | 1 | Wybrany zawór                              |
|------------------|---|--------------------------------------------|
|                  | 2 | Ustawienie zaworu                          |
|                  | 3 | Wartość kv ustawienia                      |
| Zobacz Rys.<br>9 | 1 | Ustawienie zaworu (5.9)                    |
|                  | 2 | Gniazdko wysokiego napięcia (czerwone)     |
|                  | 3 | Gniazdko niskiego napięcia<br>(niebieskie) |

Jak zmienić ustawienia wybranego zaworu:

| Operacja                      | Polecenie    | Przycisk |
|-------------------------------|--------------|----------|
| Wznów pomiar                  | KONTYNUUJ    | ON       |
| Zwiększ ustawioną wartość     | ۲            | UP       |
| Zmniejsz<br>ustawioną wartość | $\checkmark$ | DOWN     |

Nowe ustawienia i wartość kv pojawiają się na ekranie i są natychmiast użyte przy obliczaniu przepływu Jak zmienić ustawienia podczas pomiaru:

| Operacja                      | Polecenie    | Przycisk |
|-------------------------------|--------------|----------|
| Zwiększ ustawioną wartość     | $\uparrow$   | UP       |
| Zmniejsz<br>ustawioną wartość | $\checkmark$ | DOWN     |
|                               |              |          |

Nowe ustawienia i wartość kv pojawiają się na ekranie i są natychmiast użyte przy obliczaniu przepływu

# 4.2 Pomiar przepływu po bezpośrednim wprowadzeniu wartości kv

Proces jest podobny do opisanego powyżej. Zamiast opcji wybierania zaworu wybiera się "Bezpośrednie wprowadzenie kv".

Jak uzyskać dostęp do opcji bezpośredniego wprowadzenia kv:

| Operacja                                       | Polecenie           | Przycisk   |
|------------------------------------------------|---------------------|------------|
| Zatrzymaj trwający pomiar                      | STOP                | ON         |
| Przejdź do głównego menu                       | MENU                | ESC        |
| "Wybierz zawór" jest pierwszyn<br>podświetlony | n punktem menu      | i jest już |
| Wybierz opcję "Wybierz<br>zawór"               | OK                  | ON         |
| Podświetl "Bezpośrednie<br>wprowadzenie kv"    | $\wedge \downarrow$ | UP/DOWN    |
| Wybierz "Bezpośrednie<br>wprowadzenie kv"      | OK                  | ON         |

| Operacja                                                                                                    | Polecenie           | Przycisk |  |
|----------------------------------------------------------------------------------------------------|---------------------|----------|--|
| Urządzenie BasicMes-2 automatycznie wraca do głównego<br>ekranu, gdzie ustawienia zaworu mogą zostać zmienione.<br>Ustawienie domyślne jest najniższym wprowadzonym<br>ustawieniem przechowywanym w bazie danych. |                     |          |  |
| Zmień wartość kv                                                                                                    | $\wedge \downarrow$ | UP/DOWN  |  |
| Kursor ukazuje się na pierwsze                                                                                                    | ej pozycji.         |          |  |
| Przesuń go w stronę cyfry,<br>która powinna zostać<br>zmieniona                                                                                                    | ÷                   | ON       |  |
| Zwiększ albo zmniejsz<br>wartość                                                                                                    | $\wedge \downarrow$ | UP/DOWN  |  |
| W ten sam sposób ustaw pozostale cyfry. Po zakończeniu<br>zmieniona może zostać również jednostka natężenia:                                                                                                    |                     |          |  |
| Przesuń kursor na prawo, aż<br>jednostka zostanie<br>podświetlona                                                                                                    | <b>→</b>            | ON       |  |
| Zmień jednostkę                                                                                                    | $\wedge \downarrow$ | UP/DOWN  |  |
| Potwierdź wartość kv i<br>jednostkę, a następnie powróć<br>do trybu pomiaru                                                                                                    | OK                  | ON       |  |

# 5 Przegląd funkcji

Przegląd funkcji jest oparty na głównym menu urządzenia BasicMes-2. Funkcje są wyjaśniane w tej samej kolejności, w jakiej ukazują się w głównym menu.

#### 5.1 Jak uzyskać dostęp do głównego menu

Przy włączaniu urządzenia BasicMes-2 domyślnie ukazuje się ekran główny. Jak uzyskać dostęp do głównego menu i elementów menu:

| Operacja                        | Polecenie           | Przycisk |
|---------------------------------|---------------------|----------|
| Zatrzymaj trwający pomiar       | STOP                | ON       |
| Przejdź do głównego menu        | MENU                | ESC      |
| Podświetl element menu          | $\wedge \downarrow$ | UP/DOWN  |
| Wybierz element menu            | OK                  | ON       |
| Manus alferna ana maatamulaaa . | مأمسم مساهير        |          |

Menu główne ma następujące elementy:

| Elementy menu              | Cel                                                            |
|----------------------------|----------------------------------------------------------------|
| Wybierz zawór              | Wybierz zawór z bazy<br>danych                                 |
| Wybierz projekt            | Wybierz projekt z bazy<br>danych                               |
| Zrównoważenie hydrauliczne | Zaznacz wynik pomiaru do<br>wydrukowania i / albo<br>zapisania |

| Elementy menu      | Cel                                                                           |
|--------------------|-------------------------------------------------------------------------------|
| Pomiar temperatury | Zachowaj temperaturę<br>pomiaru i zaznacz do<br>drukowania i / albo zapisania |
| Próba szczelności  | Ustaw parametry i wykonaj<br>próbę szczelności                                |
| Rejestracja danych | Ustaw parametry i rozpocznij<br>rejestrację danych                            |
| Pomiar DP          | Wyświetl tylko ciśnienie<br>różnicowe (a nie przepływ)                        |
| Wymiana danych USB | Uruchom wymianę danych z PC                                                   |
| Drukowanie         | Drukuj wyniki na drukarce<br>podręcznej                                       |
| Zapisz pomiary     | Drukuj wyniki na drukarce<br>podręcznej                                       |
| Zarządzanie danymi | Usuń projekty albo risery (laminaryzator)                                     |
| Ustawienia         | Zmień opcje ustawienia                                                        |
| Kalibrowanie       | Dostęp do menu<br>kalibrowania                                                |

### 5.1.1 Wybór zaworu ("Wybierz zawór")

Umożliwia wybór zaworu z wewnętrznej bazy danych.

| Operacja                                                           | Polecenie           | Przycisk        |
|--------------------------------------------------------------------|---------------------|-----------------|
| Podświetl producenta, np.<br>"Resideo"                             | $\wedge \downarrow$ | UP/DOWN         |
| Wybierz producenta                                                 | OK                  | ON              |
| W ten sam sposób podświetl i<br>wybierz zawór oraz jego<br>rozmiar | <sup>ОК</sup> ↑↓    | UP/DOWN<br>/ ON |

Urządzenie BasicMes-2 automatycznie wraca do głównego ekranu, gdzie ustawienia zaworu mogą zostać zmienione. Ustawienie domyślne jest najniższym wprowadzonym ustawieniem przechowywanym w bazie danych.

# Ustawienia po wyborze zaworu

| Operacja                   | Polecenie  | Przycisk |
|----------------------------|------------|----------|
| Wznów pomiar               | KONTYNUUJ  | ON       |
| Zwiększ ustawioną wartość  | $\uparrow$ | UP       |
| Zmniejsz ustawioną wartość | <b>1</b>   | DOWN     |

Nowe ustawienia i wartość kv pojawiają się na ekranie i są natychmiast użyte przy obliczaniu przepływu

# Zmiana ustawień podczas pomiaru przepływu

20

| Operacja                  | Polecenie  | Przycisk |
|---------------------------|------------|----------|
| Zwiększ ustawioną wartość | $\uparrow$ | UP       |

PL

| Operacja                   | Polecenie | Przycisk |
|----------------------------|-----------|----------|
| Zmniejsz ustawioną wartość | J.        | DOWN     |

Nowe ustawienia i wartość kv pojawiają się na ekranie i są natychmiast użyte przy obliczaniu przepływu

# 5.2 Funkcje projektu ("Wybierz projekt")

Projekt jest zbiorem składającym się ze zdefiniowanych wcześniej zaworów i ustawień zaworów, które można wyłączać jeden za drugim, bez wcześniejszego wyboru zaworu i ustawień zaworu z bazy danych.

Projekt można utworzyć na dwa sposoby:

- przy pomocy oprogramowania użytkownika, ładując go następnie na urządzenie
- w samym urządzeniu, przez wybór elementu menu "Nowy projekt"

# 5.2.1 Wybór istniejącego projektu

| Operacja                  | Polecenie           | Przycisk        |
|---------------------------|---------------------|-----------------|
| Podświetl projekt         | $\wedge \downarrow$ | UP/DOWN         |
| Wybierz projekt           | OK                  | ON              |
| Podświetl i wybierz riser | <sup>OK</sup> ↑↓    | UP/DOWN<br>/ ON |

Urządzenie BasicMes-2 automatycznie wraca do głównego ekranu, gdzie ustawienia zaworu mogą zostać zmienione. Domyślnym jest ustawienie zachowane w projekcie. Po osiągnięciu żądanego przepływu:

| Zatrzymaj pomiar                          | STOP | ON  |
|-------------------------------------------|------|-----|
| Otwórz menu                               | MENU | ESC |
| Aby zapisać mierzoną wartość w projekcie: |      |     |
| Zapisz pomiar                             | SAVE | ON  |

Wybierz projekt i riser OK  $\wedge \downarrow$ A – Jeśli żaden pomiar nie został wcześniej wprowadzony dla tego risera, pojawi się potwierdzenie że pomiar został

zapisany

| Potwierdź wiadomość          | YES           | ON   |
|------------------------------|---------------|------|
| Urzadzania PasiaMas 2 nouros | o do alównogo | monu |

Urządzenie BasicMes-2 powraca do głównego menu

B1 – Jeśli pomiar został już wprowadzony dla tego risera, ale powinien zostać nadpisany nowymi danymi:

| Potwierdź, aby nadpisać | YES | ON |
|-------------------------|-----|----|
| istniejące dane         |     |    |
|                         |     |    |

Potwierdzenie, że pomiar został zapisany

Potwierdź wiadomość

Urządzenie BasicMes-2 powraca do głównego menu

B2 – Jeśli pomiar został już wprowadzony dla tego risera, i nie powinien zostać nadpisany:

OK

ON

| Odmów nadpisania    | ON | ESC |
|---------------------|----|-----|
| istniejących danych |    |     |

#### Operacja

PL

#### Polecenie Przycisk

Urządzenie BasicMes-2 wraca do trybu wyboru risera, który umożliwia

- wybranie innego risera na potrzeby zapisania wymiaru lub
- określenie nowego risera w celu jego zapisania bądź
- można wyjść z tej funkcji bez zapisywania pomiaru

Pomiar pozostaje w pamięci buforowej urządzenia BasicMes-2 dotąd aż inny riser zostanie wybrany z bazy projektów albo zostanie wybrany inny zawór z bazy zaworów lub gdy urządzenie zostanie wyłączone

### 5.2.2 Definiowanie nowego projektu

| Operacja                                                                                     | Polecenie           | Przycisk |
|----------------------------------------------------------------------------------------------|---------------------|----------|
| Podświetl "Nowy projekt"                                                                     | $\wedge \downarrow$ | UP/DOWN  |
| Wybierz "Nowy projekt"                                                                       | OK                  | ON       |
| Nazwa i numer projektu oraz nazwa pierwszego risera mogą zostać zmienione jeśli to konieczne |                     |          |
| Wybierz "Utwórz projekt"                                                                     | $\wedge \downarrow$ | UP/DOWN  |
| Potwierdź                                                                                    | OK                  | ON       |

Nowy projekt został dodany do listy projektów

# 5.2.3 Definiowanie nowego risera

Nowy riser może zostać określony w każdym projekcie bez względu na to, czy został utworzony na PC czy na samym urządzeniu

 Operacja
 Polecenie
 Przycisk

 Jeśli zawór i ustawienia zaworu powinny zostać
 przydzielone do nowego risera najpierw wybierz zawór z bazy danych i ustaw pożądane ustawienia. Jeśli żaden zawór nie został wybrany BasicMes-2 automatycznie wyznaczy zawór i ustawienia zaworu z ostatniego pomiaru.

Wybierz projekt, do którego należy dodać nowy riser . Wyświetlona zostanie lista istniejących riserów. Element "Nowy riser" jest pierwszym elementem na liście.

| Podświetl i wybierz"Nowy<br>riser"                    | <sup>OK</sup> ↑↓    | UP/DOWN /<br>ON |
|-------------------------------------------------------|---------------------|-----------------|
| Nazwa risera może zostać zmieniona jeśli to konieczne |                     |                 |
| Wybierz "Utwórz riser"                                | $\wedge \downarrow$ | UP/DOWN         |
| Potwierdź                                             | OK                  | ON              |
| Nous rigor postol dodony do light projektów           |                     |                 |

Nowy riser został dodany do listy projektów.

#### 5.3 Pomiar przepływu ("zrównoważenie hydrauliczne")

Służy do oznaczenia danych pomiarowych do druku albo zapisu.

| Operacja                                           | Polecenie | Przycisk |
|----------------------------------------------------|-----------|----------|
| Powróć do głównego ekranu<br>bez oznaczenia danych | ESC       | ESC      |
| Zaznacz dane i powróć do<br>głównego ekranu        | OK        | ON       |

Tylko zaznaczone dane zostaną wydrukowane, jeśli używana jest funkcja drukowania albo zapisane, jeśli używana jest funkcja zapisu.

# 5.4 Pomiar temperatury

Służy do wpisywania pomiarów temperatury do pół danych. Wymagany jest przynajmniej jeden czujnik temperatury, który może zostać podłączony do portu  $T_1$  lub  $T_2$ . Dostępne pola danych:

- "T<sub>Doprowadzenie</sub> b. B". temperatura dostarczona przed wyrównoważeniem
- "T<sub>Powrót</sub> b. B". temperatura (powrotu) przed wyrównoważeniem
- "T<sub>Doprowadzenie</sub> a. B". temperatura dostarczona po wyrównoważeniu
- "T<sub>Powrót</sub> a. B". temperatura (powrotu) po wyrównoważeniu

Aktualny pomiar wartości temperatury czujnika może zostać wprowadzony do pamięci każdego pola danych. Dane już istniejące są nadpisywane.

Ekran pokazuje następującą informację:

- Górny rząd (pierwsza linia): faktyczna wartość T<sub>1</sub> i T<sub>2</sub>
- Rzędy poniżej (druga do piątej linii): cztery pola danych wspomniane powyżej

Jak zachować faktyczną temperaturę w polu danych:

| Operacja                                   | Polecenie           | Przycisk |
|--------------------------------------------|---------------------|----------|
| Podświetl pole danych                      | $\wedge \downarrow$ | UP/DOWN  |
| Przydziel temperaturę T1 do<br>pola danych | T <sub>1</sub>      | ESC      |
| Przydziel temperaturę T2 do<br>pola danych | T <sub>2</sub>      | ON       |

Podświetl opcję "Akceptuj", aby powrócić do głównego menu:

| Operacja                                         | Polecenie | Przycisk |
|--------------------------------------------------|-----------|----------|
| Powróć do głównego menu<br>bez oznaczania danych | RETURN    | ESC      |
| Powróć do głównego menu<br>oznaczając dane       | OK        | ON       |

Dane zostaną zapisane niezależnie od wybranej opcji.

Oznaczone dane są wyróżnione znacznikiem obok elementu menu w menu głównym.

Oznaczone dane mogą zostać wydrukowane przy użyciu funkcji drukowania albo zapisane, przy użyciu funkcji zapisu (zobacz poniżej). Wszelkie niezapisane dane zostaną utracone po wyłączeniu urządzenia BasicMes-2.

# 5.5 Próba szczelności

Umożliwia ustawienie parametrów i rozpoczęcie próby szczelności. Na ekranie przedstawione są następujące cztery opcje:

- "Zacznij próbę " zacznij próbę albo powróć do głównego menu
- "Naciśnij test" ciśnienie próby, które powinno zostać utrzymane
- "Czas stab." trwanie czasu stabilizacji
- "Czas próby" trwanie faktycznego czasu próby szczelności z następującymi opcjami:

| Operacja                                        | Polecenie           | Przycisk |
|-------------------------------------------------|---------------------|----------|
| Powróć do głównego menu<br>bez zaczynania testu | ESC                 | ESC      |
| Wybierz pole danych                             | $\wedge \downarrow$ | UP/DOWN  |
| Zmień dane                                      | $\rightarrow$       | ON       |

Próba składa się z trzech części:

- Włączenie lub ustawienie szybkości pompy
- Okres stabilizacji wskazywany przez zegar odliczania wstecznego
- Próba szczelności, podczas której rysowany jest wykres

| Operacja                                                                    | Polecenie | Przycisk |
|-----------------------------------------------------------------------------|-----------|----------|
| Potwierdź, że pompa została<br>włączona i ustawiona na<br>właściwą prędkość | KONTYNUUJ | ON       |
| Pomiń okres stabilizacji i rozpocznij próbę szczelności                     | KONTYNUUJ | ON       |
| Zakończ próbę szczelności                                                   | ZAKOŃCZ   | ON       |
| Przerwij test w jakimkolwiek stadium                                        | ESC       | ESC      |

# 5.6 Rejestracja danych

Używana do programowania i rozpoczynania długotrwałego zapisu danych z następującymi opcjami:

- "Zacznij nagrywanie" zaczyna rejestrację danych
- "Okres " określa odstępy, w jakich wykonywane są pomiary. Minimum to 1s, maksimum to 23h 59m 59s
- "Pomiary" określa ile pomiarów powinno w sumie zostać przeprowadzonych. Minimum to 1 maksimum to 9,999
- "Wyświetlacz" określa, czy wyświetlacz powinien być włączony czy wyłączony podczas rejestracji
- "Data zakończenia" i "Czas zakończenia" informuje kiedy rejestracja danych została zakończona

Aby zmienić wartość:

| Operacja                                      | Polecenie           | Przycisk |
|-----------------------------------------------|---------------------|----------|
| Podświetl opcję, która ma<br>zostać zmieniona | $\wedge \downarrow$ | UP/DOWN  |

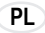

| Operacja                                                           | Polecenie           | Przycisk |
|--------------------------------------------------------------------|---------------------|----------|
| Wejdź na pole danych                                               | $\rightarrow$       | ON       |
| Kursor ukazuje się przy<br>pierwszej cyfrze                        |                     |          |
| Zmień wartość                                                      | $\wedge \downarrow$ | UP/DOWN  |
| Przesuń kursor do następnej<br>cyfry, która ma zostać<br>zmieniona | <i>→</i>            | ON       |
| Zmień wartość                                                      | $\wedge \downarrow$ | UP/DOWN  |
| itd., po zakończeniu:                                              |                     |          |
| Przesuwaj kursor aż zniknie,<br>aby zapisać wartości               | $\rightarrow$       | ON       |

# 5.7 Pomiar DP

Używany jest, aby pokazać ciśnienie różnicowe nie połączone z wartością kv. Jeśli podłączony tylko jeden przewód pokazane jest ciśnienie statyczne. Dane widoczne na ekranie:

- Duża cyfra na środku: faktyczne ciśnienie różnicowe
- T<sub>1</sub> temperatura mierzona przez czujnik temperatury podłączony do portu T<sub>11</sub> (opcjonalnie)
- T<sub>2</sub> temperatura mierzona przez czujnik temperatury podłączony do portu T<sub>22</sub> (opcjonalnie)
- T 1-2 różnica temperatur między T1 i T2
- T<sub>Int</sub> wewnętrzna temperatura urządzenia Dostępne są następujące polecenia:

| Operacja                | Polecenie | Przycisk |
|-------------------------|-----------|----------|
| Powróć do głównego menu | RETURN    | ESC      |
| Zoom (Zbliżenie)        | ZOOM      | UP/DOWN  |
| Kalibrowanie zera       | PD = 0    | ON       |

Wciśnięcie przycisku "Zoom" powoduje powiększenie cyfr. Aby powrócić do normalnej wielkości cyfr, należy nacisnąć przycisk "Zoom" na dłużej niż jedną sekundę.

# 5.8 Wymiana danych USB

Używana jest w celu uaktywnienia w urządzeniu trybu wymiany danych z PC przez dostarczony kabel USB. Aby pobierać dane z urządzenia i zapisywać je na nim, należy zainstalować oprogramowanie BasicMes-2.

| Operacja                                                        | Polecenie | Przycisk |
|-----------------------------------------------------------------|-----------|----------|
| Powróć do głównego ekranu<br>bez uruchomienia wymiany<br>danych | ESC       | ESC      |
| Uruchom wymianę danych                                          | ON        | ON       |

# 5.9 Drukowanie

Służy do drukowania wyników pomiarów przez opcjonalną podręczną drukarkę (OS-No. VMA241A001).

| Operacja                                                    | Polecenie           | Przycisk |
|-------------------------------------------------------------|---------------------|----------|
| Powróć do głównego menu bez<br>drukowania lub po drukowaniu | ESC                 | ESC      |
| Podgląd wydruku na ekranie                                  | $\wedge \downarrow$ | UP/DOWN  |
| Wyślij dane do drukarki                                     | DRUKUJ              | ON       |

Dane są wysłane do drukarki przez port podczerwieni. Upewnij się, że drukarka jest włączona i odbiornik podczerwieni na drukarce jest w bezpośredniej linii widoku z BasicMes-2.

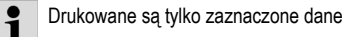

# 5.10 Zapisywanie pomiaru

Używane do zapisywania pomiarów w projekcie. Plik projektu może zostać utworzony w polu za pomocą BasicMes-2 albo za pomocą oprogramowania PC dostarczonego z BasicMes-2 i wtedy załadowany na urzadzenie.

Jak przyporządkować pomiar do konkretnego projektu:

| Operacja                                                                       | Polecenie           | Przycisk |
|--------------------------------------------------------------------------------|---------------------|----------|
| Podświetl projekt                                                              | $\wedge \downarrow$ | UP/DOWN  |
| Wybierz projekt                                                                | OK                  | ON       |
| Podświetl riser                                                                | $\wedge \downarrow$ | UP/DOWN  |
| Przydziel pomiar do risera                                                     | OK                  | ON       |
| Ukazuje się ekran informacji                                                   |                     |          |
| Potwierdź zawiadomienie OK                                                     |                     | ON       |
| Jeśli pomiar został już przydzielony do risera ukazuje się ekran potwierdzenia |                     |          |
| Nie nadpisuj starych danych                                                    | ON                  | ESC      |
| Urządzenie powraca do ekranu wyboru risera                                     |                     |          |
| Nadpisz stare dane                                                             | YES                 | ON       |
| Ukazuje się ekran informacji                                                   |                     |          |
| Potwierdź zawiadomienie                                                        | OK                  | ON       |
| Urządzenie powraca do<br>głównego menu                                         |                     |          |

# 5.11 Zarządzanie danymi

Używane w następujących celach:

| Elementy menu   | Cel                                                                                           |
|-----------------|-----------------------------------------------------------------------------------------------|
| Drukuj protokół | Drukowanie pomiarów<br>zapisanych w projekcie za<br>pomocą opcjonalnej<br>drukarki podręcznej |
| Usuń riser      | Usuwanie pojedynczego<br>risera projektu                                                      |
| Usuń projekt    | Usuwanie całego projektu                                                                      |

| Elementy menu           | Cel                                                                           |
|-------------------------|-------------------------------------------------------------------------------|
| Usuń wszystkie projekty | Usuwanie wszystkich<br>projektów<br>przechowywanych w<br>(pamięci) urządzenia |

#### 5.12 Kalibrowanie

Używane jedynie podczas kalibrowania fabrycznego. Chronione hasłem i bez funkcji wymaganych dla operacji w polu.

BasicMes-2 powinien być kalibrowany raz w roku. Aby wykonać kalibrowanie fabryczne, badanie i naprawę proszę wysyłać urzadzenie na następujący adres:

### Wöhler Messgeräte Kehrgeräte GmbH

Schützenstraße 41

33181 Bad Wünnenberg Niemcv

| Telefon: | +49 (2953) 73-100 |
|----------|-------------------|
| Faks:    | +49 (2953) 73-250 |
| E-mail:  | mgkg@woehler.de   |

http://mgkg.woehler.de

Proszę dołączyć następujące informacje:

- Własne dane kontaktowe i adres zwrotny
- Numer seryjny urządzenia
- Co powinno zostać zrobione: badanie, kalibrowanie czy naprawa
- W przypadku naprawy: proszę opisać problem

# 6 Oprogramowanie PC

#### 6.1 Overview

Oprogramowanie PC dostarczone razem z BasicMes-2 spełnia następujące funkcje:

- Zarządzanie ogólnymi danymi projektów, np. adresem
- Określanie konsumentów ("riserów") w projekcie
- Przyporządkowanie zaworów z bazy danych do odpowiednich riserów i wstępne określanie ustawienia wartości
- Ładowanie danych na BasicMes-2 przed pomiarem
- Pobieranie danych z BasicMes-2 po pomiarze
- Drukowanie sprawozdania zrównoważonego
- Prezentacja i eksport wyników próby szczelności i rejestracji danych
- Pokazywanie pomiarów podłączonego urządzenia w czasie rzeczywistym
- Zarządzanie bazą danych zaworów
- Aktualizacja funkcjonowania oprogramowania sprzętowego BasicMes-2

#### 6.2 Wymagania systemowe

- Microsoft Windows 2000, Windows XP, Windows Vista lub Windows 7
- Microsoft.net Framework 2.0
- Połączenie z internetem konieczne do funkcji aktualizacji

# 6.3 Działanie

PL

Interfejs użytkownika ma dwa główne obszary: strukturę drzewa i obszar główny.

Struktura drzewa znajduje się po lewej stronie i służy do organizacji danych. Dostępne są dwa poziomy organizacji: projekty i risery. Risery przechowują dane dla odbiorcy, np. projekt przepływu, zainstalowane zawory i wyniki pomiaru. W projekcie znajduje się jeden lub więcej riserów.

Projekty zawierają dane dla całego projektu, np. adres. Projekt może zostać dodany albo usunięty poprzez kliknięcie prawym przyciskiem myszy na "Projekty" w strukturze drzewa.

Riser może zostać dodany albo usunięty przez klikniecie na nazwę projektu prawym przyciskiem myszy.

Obszar główny ma pięć kart dla różnych danych:

- "Projekt" dla ogólnych danych projektu
- "Riser" do wprowadzania danych dotyczących pojedynczego risera albo konsumenta
- "Wyniki pomiaru" do przedstawiania, drukowania i zachowywania zmierzonych danych risera
- "Próba szczelności" do pokazywania lub zachowywania danych zebranych podczas próby szczelności
- "Rejestrator" do pokazywania i zachowywania danych zebranych podczas rejestracji danych

# 6.3.1 Projekt

Używany jest do wprowadzania ogólnych danych dotyczących całego projektu:

- Dane adresowe (dwa różne adresy)
- Pole uwag (dowolny tekst)
- Umożliwia oznaczanie, czy projekt został pomyślnie zrównoważony
- Umożliwia wydruk wszystkich wyników pomiaru w postaci sprawozdania zrównoważonego
- Pola projektowania dostawy i temperatury (powrotu)

#### 6.3.2 Riser

Umożliwia wprowadzanie danych dotyczących risera, rury dystrybucji albo konsumenta ciepła:

- Krótki opis albo nazwa risera (wolne pole tekstowe)
- Pomiar przepływu w l/h albo mł/h
- Wybór zaworu dla tego risera (patrz poniżej)
- Uwagi (wolne pole tekstowe)

# Wybór zaworu z bazy danych

Jak wybrać zawór z bazy danych zaworu

| <b>a</b> i                                         | <b>.</b>      |
|----------------------------------------------------|---------------|
| Operacja                                           | Polecenie     |
| Otwórz bazę danych<br>zaworów                      | WYBIERZ ZAWÓR |
| Wybierz zawór przez<br>otworzenie struktury drzewa |               |
| Aby wybrać, kliknij wielkość<br>zaworu             |               |
| Potwierdź wybór                                    | OK            |

## Oznacz zawór nie znajdujący się w bazie danych zaworów

Jeśli zawór nie znajduje się w bazie danych to musi zostać wprowadzony do bazy danych zanim będzie mógł zostać przyporządkowany do risera

Jak dodać zawór do bazy danych zaworu:

| Operacja                                                                                     | Polecenie                                                                 |
|----------------------------------------------------------------------------------------------|---------------------------------------------------------------------------|
| Otwórz bazę danych<br>zaworów                                                                | WYBIERZ ZAWÓR                                                             |
| Wybierz opcję "Nowy zawór"                                                                   | Kliknij prawym przyciskiem<br>myszy opcję "Zawory" w<br>strukturze drzewa |
| Wprowadź dane zaworu<br>(producenta, typ zaworu,<br>średnicę, numery części i<br>ustawienia) |                                                                           |
| Potwierdź wprowadzenie                                                                       | OK                                                                        |

Następnie wybierz zawór jak opisano powyżej.

# 6.3.3 Ładowanie i pobieranie danych

- Podłącz BasicMes-2 do komputera kablem USB
- Rozpocznij wymianę danych USB (zobacz rozdział "Wymiana danych USB" powyżej)
- Kliknij przycisk "Wyślij", aby załadować lub "Przyjmij", aby pobrać dane

Dane są załadowywane albo pobierane z BasicMes-2.

| - |
|---|
| ⊥ |

Istniejące dane są nadpisywane!

# 6.3.4 Drukowanie sprawozdań

BasicMes-2 oferuje następujące sprawozdania:

| Sprawozdanie                                                                    | Polecenie                                           |
|---------------------------------------------------------------------------------|-----------------------------------------------------|
| Sprawozdanie<br>zrównoważone – wszystkie<br>risery i wyniki pomiarów            | "Drukuj protokół" na ekranie<br>"Projekt"           |
| Protokół pomiarowy – wyniki<br>pomiarów risera wybranego<br>w strukturze drzewa | "Drukuj protokół" na ekranie<br>"Wyniki pomiarów"   |
| Protokół próby szczelności – wyniki próby szczelności                           | "Drukuj protokół" na ekranie<br>"Próba szczelności" |
| Protokół rejestracji – wyniki<br>rejestracji danych                             | "Drukuj protokół" na ekranie<br>"Rejestrator"       |

# 6.3.5 Pokaz pomiaru czasu rzeczywistego

Używany do pokazywania pomiarów na ekranie komputera w czasie rzeczywistym

- Podłącz BasicMes-2 do komputera kablem USB
- Rozpocznij wymianę danych USB (zobacz rozdział "Wymiana danych USB" powyżej)
- Wybierz menu "Urządzenie" i element menu "Pomiar Online"

Zostanie otwarte nowe okno z następującymi funkcjami:

| Operacja                                        | Polecenie              |
|-------------------------------------------------|------------------------|
| Rozpocznij pomiar online                        | START                  |
| Zatrzymaj pomiar online                         | STOP                   |
| Drukuj protokół wyników<br>pomiaru              | DRUKUJ PROTOKÓŁ        |
| Zapisz wyniki pomiaru w arkuszu programu Excel. | ZAPISZ JAKO PLIK EXCEL |

Dla pomiaru online dostępne są następujące funkcje:

- Pokazanie osi czasu w czasie rzeczywistym albo z różnicą czasu
- Wybór wartości, które mają zostać pokazane w lewym lub prawym rogu wykresu

#### 6.3.6 Pokazanie wyników próby szczelności albo rejestratora danych

Wyniki próby szczelności lub rejestracji danych są pokazywane na odpowiednich stronach. Stamtąd mogą zostać wydrukowane albo zachowane w arkuszu programu Excel.

# 6.3.7 Baza danych zaworów

Używana do dodawania, modyfikacji i usuwania zaworów z bazy danych zaworów. Baza danych zaworów może zostać załadowana do BasicMes-2.

 Aby uzyskać dostęp do bazy danych zaworów, należy z menu "Urządzenie" wybrać element "Baza danych zaworów"

#### Dodaj zawór do bazy danych zaworów

- Aby dodać zawór do bazy danych zaworów, w strukturze drzewa kliknij prawym przyciskiem "Zawory", a następnie "Nowy zawór"
- Wypełnij danymi pola Producent, Typ zaworu, Średnica, Numer części i Ustawienia wstępne
- Kliknij "OK", aby dodać dane do bazy danych albo "Cancel", aby przerwać operację

#### Zmodyfikuj zawór w bazie danych zaworów

- Aby zmodyfikować zawór w bazie danych zaworów, kliknij prawym przyciskiem myszy rozmiar DN zaworu, a następnie "Zmień dane zaworu"
- Zmień pola stosownie do potrzeb
- Kliknij "OK", aby zmienić dane albo "Cancel", aby przerwać operacje

#### Usuń elementy z bazy danych zaworów

Dostępne są następujące opcje:

- Usunięcie jednego określonego rozmiaru
- Usunięcie wszystkich rozmiarów określonego typu zaworu
- Usunięcie wszystkich zaworów określonego producenta
- Usunięcie wszystkich zaworów
- Aby usunąć rozmiar zaworu, typ zaworu, producenta albo wszystkie zawory z bazy danych, kliknij prawym przyciskiem myszy odpowiedni punkt w strukturze drzewa, a następnie opcję usuwania.

| • |  |
|---|--|
| 1 |  |
| _ |  |

Usunięte elementy są natychmiast usuwane i nie mogą zostać przywrócone, chyba że zostały uprzednio zapisane

#### 6.3.8 Aktualizacja oprogramowania sprzętowego BasicMes-2

Używane do aktualizacji oprogramowania sprzętowego BasicMes-2, np. aby wprowadzić nowy język. Pliki aktualizacji są udostępniane przez Resideo.

- Nie przerywaj ciągłości zasilania albo połączenia USB między PC i BasicMes-2 podczas aktualizacji oprogramowania. Zwróć uwagę, czy baterie są wystarczająco naładowane. Aktualizacja usunie wszystkie ustawienia i dane klienta wprowadzone do BasicMes-2. Dane kalibracji zostaną jednak zachowane.
- Włącz BasicMes-2 i połącz z PC.
- W menu głównym BasicMes-2 przejdź do elementu menu "Kalibrowanie"
- Jako kod dostępu wprowadź "3318"
- Na PC z menu "Urządzenie" wybierz element menu
  "Aktualizacja oprogramowania"
- Rozpocznij proces na PC przez kliknięcie opcji "Aktualizacja"
- Wybierz plik oprogramowania sprzętowego
- Potwierdź aktualizację w BasicMes-2
- Aktualizacja rozpoczyna się automatycznie i trwa około 3 minut. W tym czasie ekran BasicMes-2 pozostaje pusty.
- Po pomyślnej aktualizacji BasicMes-2 zostanie ponownie uruchomiony. Można teraz rozłączyć połączenie USB.

# 7 Deklaracja zgodności UE

PL

Produkt: **Ręczny komputer pomiarowy Resideo VM242A BasicMes-2 do pomiaru przepływu** spelnia podstawowe wymagane warunki bezpieczeństwa, które zostały ustanowione w dyrektywach Rady Europy, aby dostosować przepisy prawne państw członkowskich pod kątem zgodności elektromagnetycznej (2004/108/EG). Następujące standardy zostały udostępnione, aby ocenić produkt pod kątem zgodności elektromagnetycznej: EN61326-1:1997 + A1:1998+A2:2001 Ta deklaracja jest oparta na pomiarach strony trzeciei.

#### llustracje 8

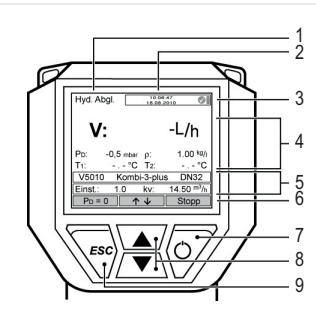

PL

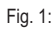

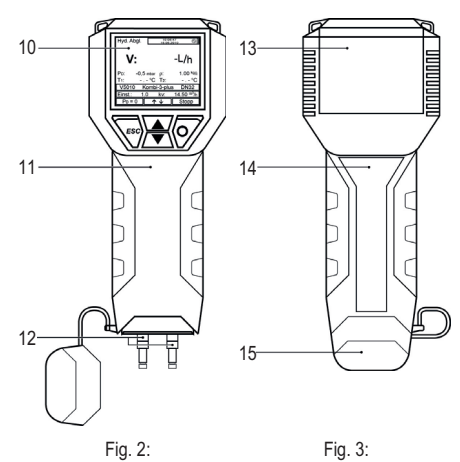

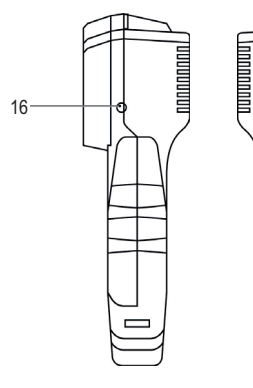

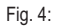

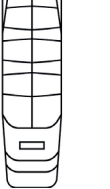

Ā

Fig. 5:

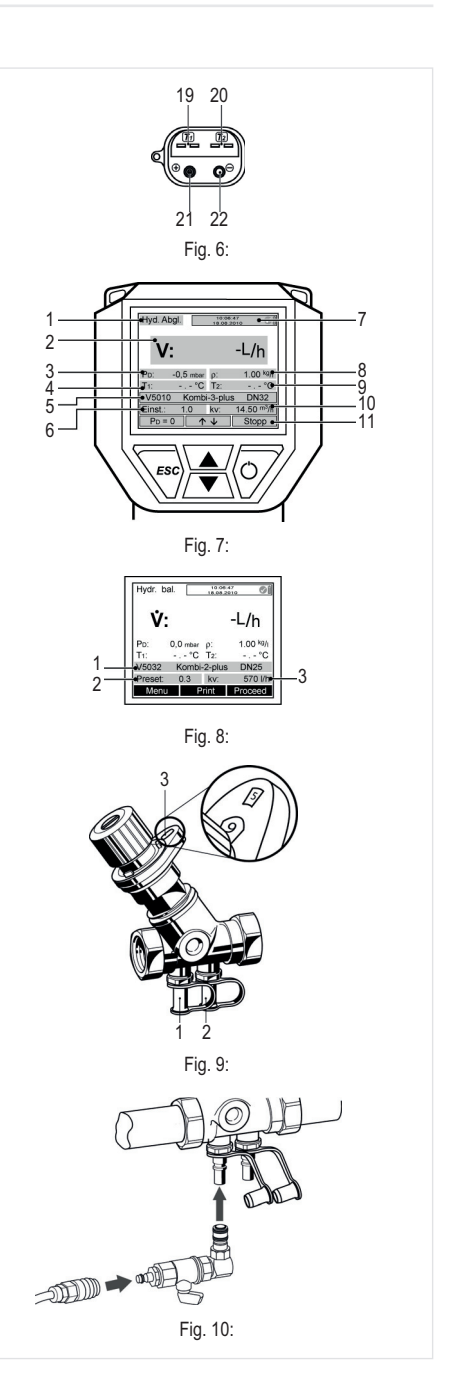

.17

-18

## 9 Układ menu

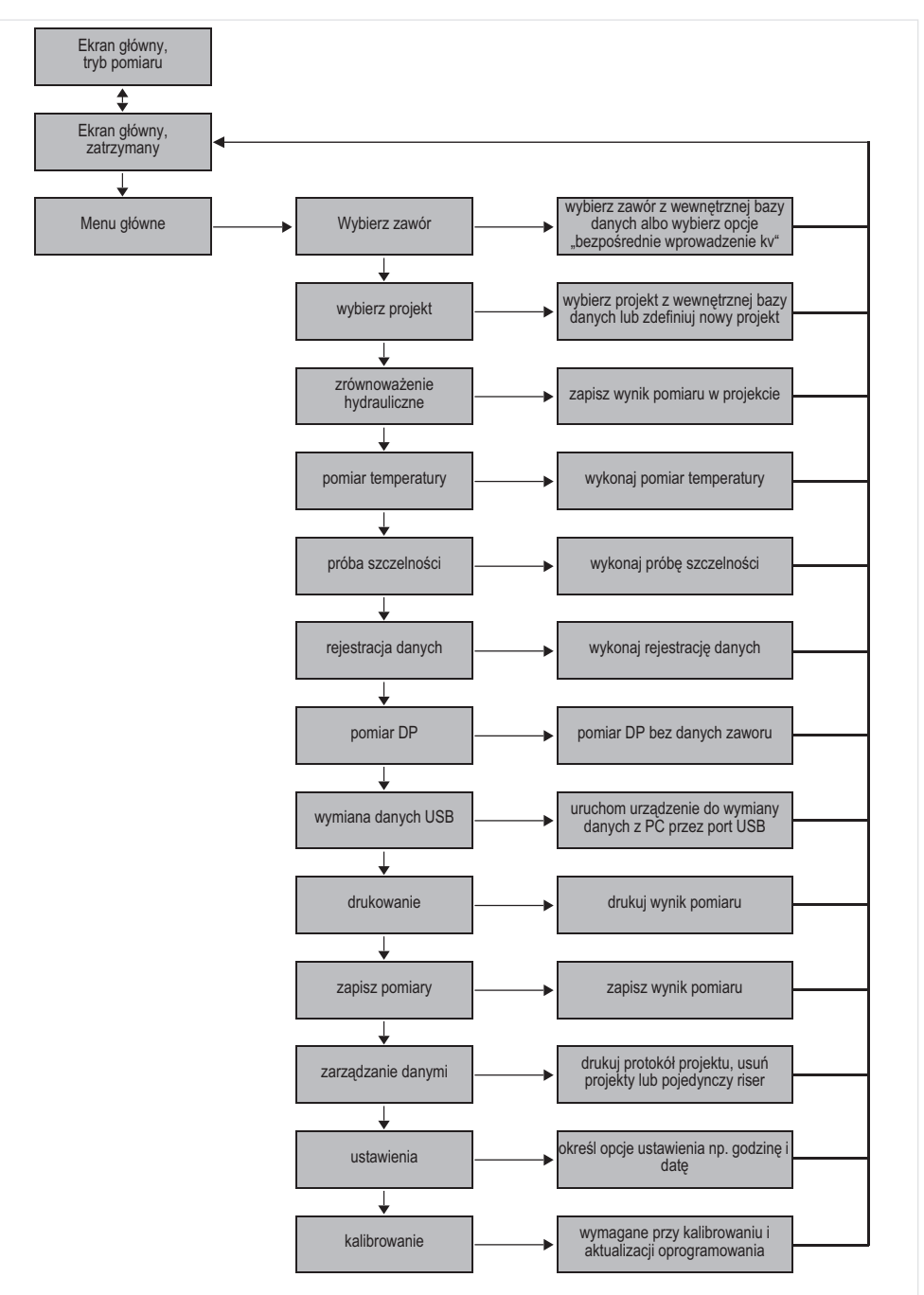

PL

28

# 1 Giriş

# 1.1 Talimatlardan faydalanma

Kullanma ve Kurulum talimatları, cihazın kurulumuna ve kullanımına yönelik adım adım talimatlar içermektedir. Adım adım talimatlar normalde şu şekilde yapılandırılmıştır:

- Fonksiyon açıklaması
- Aşağıda gösterildiği gibi, fonksiyona erişimle ilgili adım adım talimatlar:

| Mevcut ölçümü E<br>durdurun     | Durdur | ON |
|---------------------------------|--------|----|
| Ölçüm daha sonra<br>yapılabilir |        |    |

- "İşlem" yapılması gereken eylemi,
- "Komut" ekranın alt kısmında ve ilgili tuşların üzerinde bulunan menü çubuğundaki komutu,
   "Tuş" ilgili tuşu (bkz. aşağıdaki Tablo 1)
- Veri girmek veya mevcut veriyi değiştirmek için adım adım talimatlar

| Şek. 1'deki sayı | Talimatlarda<br>kullanılan terminoloji |
|------------------|----------------------------------------|
| 6                | Menü çubuğu                            |
| 7                | ON tuşu                                |
| 8                | YUKARI/AŞAĞI tuşu                      |
| 9                | ESC tuşu                               |

# 1.2 Güvenlik Uyarıları

- 1. Montaj kılavuzunu dikkate alın.
- 2. Cihazı
  - · kullanım amacına göre
  - iyi durumda
  - · emniyet ve tehlike riski çerçevesinde
- Cihazın sadece bu kullanım kılavuzunda belirtilen kullanım alanı için tasarlanmış olduğunu lütfen unutmayın (Bkz 3 Teknik Veriler). Daha başka veya belirtilenden farklı kullanım, kullanım amacına uygun olmayan kullanım sayılır.
- Tüm montaj, işletmeye geçirme, bakım ve ayar çalışmalarının sadece yetkili uzman kişilerce yapılması gerektiğini lütfen dikkate alın.
- Güvenliği olumsuz etkileyebilecek olan arızaların derhal giderilmesini sağlayın.

# 2 Genel bilgiler

# 2.1 Kullanma amacı

BasicMes-2 el tipi akış ölçüm cihazı, hidronik ısıtma ve soğutma sistemlerindeki diferansiyel basıncı ve sıcaklığı ölçmek için kullanılan, yüksek hassasiyete sahip çok işlevli bir cihazdır.

# 2.2 Kullanmadan önce

#### 2.2.1 İlk kullanımdan önce

BasicMes-2, varsayılan dil olarak İngilizce ayarlanmış şekilde, kullanıma hazır olarak verilmektedir; ancak:

- Pillerin takılması ve gerekiyorsa şarj edilmesi lazımdır
- Tarih ve zaman ayarı yapılmalıdır
- Diğer seçeneklerin değiştirilmesi gerekebilir
- Tüm aksesuarların mevcut olduğunu kontrol edin

### 2.2.2 Her türlü kullanımdan önce

- Cihazın iyi bir şekilde çalışıyor olduğundan emin olun
- Pillerin, uygulamalara yetecek kadar dolu olduğunu kontrol edin

# 2.3 Teslimat Kapsamı

| Ürün                                                                             | Yedek parça sipariş<br>numarası |
|----------------------------------------------------------------------------------|---------------------------------|
| VM242A BasicMes-2 el tipi<br>akış ölçüm cihazı                                   | VMS242A001                      |
| Dört adet şarj edilebilir AA tipi<br>NiMH pil                                    | N/A                             |
| Kablo                                                                            | N/A                             |
| Takılı hortumları ve hızlı<br>bağlantı elemanları bulunan<br>baypas grubu        | VMS242A002                      |
| Şebeke elektriği ünitesi                                                         | VMS242A006                      |
| USB kablo                                                                        | VMS242A005                      |
| Resideo SafeCon® hızlı<br>bağlantı elemanında <sup>®</sup><br>Rectus 21 adaptörü | VA2500B001                      |
| 3/4" dahili diş üzerinde<br>Rectus 21 adaptörü                                   | VMS242A004                      |
| Çok dilli kurulum ve kullanma<br>talimatları                                     | MU2H-2321GE25                   |
| Talimatlar ve kullanıcı<br>yazılımı bulunan CD                                   | EN9H-2321GE251                  |
| Köpük muhafazalı taşıma<br>çantası                                               | VMS242A007                      |

# 2.4 Bileşen İsimleri

| Bkz. Şek. 1 1        | 1  | Mod                                                                                 |
|----------------------|----|-------------------------------------------------------------------------------------|
|                      | 2  | Saat ve tarih                                                                       |
|                      | 3  | Pil durumu                                                                          |
|                      | 4  | Ölçülen değer                                                                       |
| 5                    |    | Seçilen valf ve valf ayarı                                                          |
|                      | 6  | Menü çubuğu                                                                         |
|                      | 7  | Güç açma/kapama (on/off) / giriş<br>tuşu                                            |
|                      | 8  | Üst satır/alt satır tuşları                                                         |
|                      | 9  | Esc / geri dönüş tuşu                                                               |
| Bkz. Şek. 2 10       | 10 | Ekran ve klavye (detaylar için<br>yukarıya bakın)                                   |
|                      | 11 | Kauçuk dolgulu cihaz muhafazası                                                     |
|                      | 12 | Hortum ve sıcaklık sensörü<br>bağlantıları için kapak                               |
| Bkz. Şek. 3 13<br>14 | 13 | Pil kapağı                                                                          |
|                      | 14 | Tip plakası ve kalibrasyon işareti<br>(ilk yeniden kalibrasyondan sonra<br>takılır) |
|                      | 15 | Hortum ve sıcaklık sensörü<br>bağlantıları için kapak                               |
| Bkz. Şek. 4          | 16 | Pil şarj cihazı için soket                                                          |
| Bkz. Şek. 5          | 17 | Enfraruj verici                                                                     |
|                      | 18 | USB soketi                                                                          |
| Bkz. Şek. 6          | 19 | Sıcaklık sensörü için T1 soketi                                                     |
|                      | 20 | Sıcaklık sensörü için T <sub>2</sub> soketi                                         |
|                      | 21 | Yüksek basınç hortumu için<br>bağlantı                                              |
|                      | 22 | Düşük basınç hortumu için<br>bağlantı                                               |

# 2.5 Pillerin Şarj Edilmesi

- Akü şarj cihazını elektrik soketine ve cihazın sağ tarafındaki sokete takın (bkz. Şek. 4, madde 16)
- Piller şarj edilir. Şarj işlemi, aşağıdaki durumları gösteren akü şarj cihazındaki bir ışıkla gösterilir:
  - Sarı: bağlı değil veya başlatılıyor
  - Turuncu: hızlı şarj
  - Yeşil/sarı: tam dolu
  - Yeşil: yavaş şarj
  - Turuncu/yeşil: hata
  - Orijinal pillerin tam şarj olması yaklaşık üç saat sürer

1

Sadece cihazla birlikte verilen özel pil şarj aletini kullanın

Pilleri kapalı mekanda veya belirtilen ortam sıcaklığına sahip korunaklı bir ortamda şarj edin (ekteki tabloya bakın)

- Şarj edildikten sonra uzun süre bırakılan pilleri çabuk bitecektir
- Cihazda şarj edilebilir piller varsa, pil şarj cihazı örneğin veri kaydı sırasında elektrik prizi olarak kullanılabilir
- Cihaz, pilleri takılı olmadığında çalışmayacaktır. Pil şarj cihazı bağlı olduğunda da cihaz çalışmayacaktır

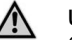

#### UYARI!

Cihazda şarj edilemeyen tipte piller takılıyken pil şarj cihazı KULLANILMAMALIDIR

# 2.6 Pillerin değiştirilmesi

Pil bölmesinin kapağı ekranın karşısındadır.

- Cihazın üst kısmındaki tırnağa bastırıp kapağı kaydırarak kapağı çıkartın
- Eski pilleri çıkartın. Alttaki iki pili çıkarmak için şeridi çekin
- Yeni pilleri takın. Pil bölmesinde gösterilen polariteye (+ - uçlar) dikkat edin. Şeridi yeniden pillerin altına yerleştirin
- Kapağı geri takın. Tırnakların tekrar yerine oturduğundan emin olun
- Şarj edilebilir piller yerine, dört adet AA boy kuru pil de kullanabilirsiniz. Standart kuru pilleri asla şarj etmeye çalışmayın. Standart kuru pillerle şarj edilebilir pilleri asla birlikte kullanmayın

# 2.7 Kurulum

30

#### 2.7.1 Cihaz Saatinin Ayarlanması

Tarihi ve saati ayarlamak ya da değiştirmek için şu adımları izleyin:

| Kullanım                                                                      | Komut               | Tuş              |
|-------------------------------------------------------------------------------|---------------------|------------------|
| Cihazı açın                                                                   | -                   | ON               |
| Cihaz sıfırlama ayarlarını yaptıktan sonra otomatik olarak ölçüm moduna geçer |                     |                  |
| Mevcut ölçümü durdurun                                                        | Durdur              | ON               |
| Ana menüye girin                                                              | MENÜ                | ESC              |
| "Kurulum" menü öğesine<br>gelin                                               | $\checkmark$        | AŞAĞI            |
| Kurulum menüsüne girin                                                        | OK                  | ON               |
| Kurulum menüsündeki ilk öğe "Saat"tir                                         |                     |                  |
| Değiştirilecek ilk hane<br>işaretlenene kadar imleci<br>veri alanına getirin  | $\rightarrow$       | ON               |
| Hane değerini değiştirin                                                      | $\wedge \downarrow$ | YUKARI/<br>Aşağı |
| Sonraki haneye gider                                                          | $\rightarrow$       | ON               |

TR .

31

| Kullanım                                                                           | Komut               | Tuş              |
|------------------------------------------------------------------------------------|---------------------|------------------|
| Hane değerini değiştirin                                                           | $\wedge \downarrow$ | YUKARI/<br>Aşağı |
| Vs. diğer tüm değişiklikler                                                        | yapıldığında:       |                  |
| İmleci veri alanından<br>çıkarın                                                   | $\rightarrow$       | ON               |
| İmleç kaybolur ve yeni değer kaydedilir                                            |                     |                  |
| Tarih alanına geçin                                                                | $\checkmark$        | AŞAĞI            |
| Tarihi de yukarıda açıklandığı gibi değiştirin. Tüm<br>değişiklikler yapıldığında: |                     |                  |
| Kurulum menüsünden<br>çıkın                                                        | Geri dön            | ESC              |
| Değişiklikleri onaylayın<br>veya iptal edin                                        | EVET/HAYIR          | ON/ESC           |
| Ana ekrana dönün                                                                   | ESC                 | ESC              |

### 2.7.2 Diğer Kurulum Seçenekleri

Kurulum menüsündeki diğer seçenekler aşağıda belirtilmiştir. Varsayılan değerler koyu veya parantez içinde gösterilmiştir:

- Saat formati: 12 / 24 saat
- Tarih formati: gg.aa.yyyy, aa/gg/yyyy
- Cihaz yoğunluğu: 0.10...5.00 kg/l (1.00)
- Basınç birimi: bar, mbar, kPa, hPa hPa, m H<sub>22</sub>O, psi, in<sub>wcwc</sub>
- Basınç ölçüm modu: normal normal (ör. ölçüm dört saniyede bir güncellenir) ya da hızlı (ölçüm her saniye güncellenir)
- Sıcaklık birimi: °C veya °F
- Ekran parlaklığı: 20...%100 (%60)
- Yazıcı: TD600, Diğer
- Şuna göre ara: Müşteri numarası, Müşteri adı
- Dil: İngilizce, Almanca
- Yazıcı logosu: opsiyonel cep yazıcısıyla bastırılan her çıktının başına maksimum altı satır metin yazdırılmasına imkan tanır. Varsayılan: (satır 1): Resideo, (satır 2) VM242A, (satır 3)

# 3 Teknik Veriler

### Ortam

| Vasıta:                      | Su veya su glikol karışımı, VDI<br>2035 kalitesinde<br>(%50'ye kadar Glikol) |
|------------------------------|------------------------------------------------------------------------------|
| Basınç değerleri             |                                                                              |
| Statik (patlama) basıncı:    | maks. 32 bar (464 psi)                                                       |
| Basınç farkı:                | min. 0,05 bar (0,73 psi)<br>maks. 17 bar (247 psi)                           |
| Basınç farkı<br>çözünürlüğü: | 1 bar'a kadar: 0,1 mbar<br>1 bar'ın üstünde: 1mbar                           |

| Malia adjance e e 12 Y                                                                                                    |                                                                                                    |
|----------------------------------------------------------------------------------------------------|----------------------------------------------------------------------------------------------------|
| iviaks. çalışma sıcaklığı<br>ortamı:                                                                                                    | -20 - 120 °C (-4 - 248 °F)                                                                                                    |
| Maks. ortam sıcaklığı:                                                                                                    | 5 - 40 °C (41 - 104 °F)                                                                                                    |
| Depolama sıcaklığı:                                                                                                    | -20 - 60 °C (-4 - 140 °F)*                                                                                                    |
| Özellikler                                                                                                    |                                                                                                    |
| Doğruluk:                                                                                                    | Ortam sıcaklığı aralığındaki sabit<br>koşullarda ±10 mbar aralığında<br>ölçülen değerlerin <%3'ü<br>±0.3 mbar'dan daha iyi                                                                                                    |
| Tarama hızı:                                                                                                    | Normal: 1Hz, dört taramanın<br>ortalama değeri (zaman aralığı<br>dört saniye)<br>Hızlı: 4Hz, ortalama almadan                                                                                                    |
| Mükemmel işleyişi<br>sağlamak için, basınç<br>azaltma valfı öncesinde<br>bir filtre yerleştirilmelidir.                                                                     | Cep yazıcısı ile haberleşme için USB, HP-IR                                                                                                    |
| Ağırlık:                                                                                                    | Aksesuarlar ve taşıma çantası<br>dahil 2,5 kg                                                                                                    |
| Boyutlar:                                                                                                    | 470 x 370 x 110 mm<br>(uzunluk x genişlik x yükseklik)                                                                                                    |
| Birimler ve Gösteri                                                                                                    | m                                                                                                    |
| Basınç birimleri:                                                                                                    | mbar, bar, hPa, kPa, mH <sub>2</sub> O,<br>inH <sub>2</sub> O, psi                                                                                                    |
| Sıcaklık birimleri:                                                                                                    | °C, °F                                                                                                    |
| Akış gösterimi:                                                                                                    | 5 mbar'a kadar: gösterim yok                                                                                                    |
|                                                                                                    | 0 - 1.000 //s: çözünürlük 1 //s<br>1 - 100 m³/s:<br>çözünürlük 0,01 m³/s<br>100 - 1000 m³/s:<br>çözünürlük 0,1 m³/s<br>1000 - 10000 m³/s:<br>çözünürlük1 m³/s                                                                                                    |
| k <sub>v</sub> -değeri girişi:                                                                                                    | 0 - 1.000 //s: çozunurluk 1 //s<br>1 - 100 m³/s:<br>çözünürlük 0,01 m³/s<br>100 - 1000 m³/s:<br>çözünürlük 0,1 m³/s<br>1000 - 10000 m³/s:<br>çözünürlük1 m³/s<br>k <sub>v</sub> < 1 0,001 artışlarla<br>k <sub>v</sub> 1099,99 0,11 artışlarla<br>k <sub>v</sub> 10010000 1 artışlarla                                                                                                    |
| k <sub>v</sub> -değeri girişi:<br>Yoğunluk düzeltme<br>faktörü:                                                                                                    | $\begin{array}{l} 0 - 1.000 \  /s: \ cost nurluk 1 \  /s \\ 1 - 100 \ m^3/s: \\ \ cözünürlük 0,01 \ m^3/s \\ 100 - 1000 \ m^3/s: \\ \ cözünürlük 0,1 \ m^3/s \\ 1000 - 10000 \ m^3/s: \\ \ cözünürlük 1 \ m^3/s \\ \ k_v < 1 \ 0,001 \ artışlarla \\ \ k_v \ 199,99 \ 0,01 \ artışlarla \\ \ k_v \ 10999,9 \ 0,1 \ artışlarla \\ \ k_v \ 10010000 \ 1 \ artışlarla \\ \ k_v \ 10010000 \ 1 \ artışlarla \\ \ 0,10 - 5,00 \ kg/l \ 0,01 \ kg/l \ artışlarla \\ \ 0,10 - 5,00 \ kg/l \ 0,01 \ kg/l \ artışlarla \\ \end{array}$                                                                                                    |
| k <sub>v</sub> -değeri girişi:<br>Yoğunluk düzeltme<br>faktörü:<br><b>Dahili Sıcaklık Ölçü</b>                                                                              | $\begin{array}{l} 0 - 1.000 \  /s: \ cost unurluk 1 \  /s \\ 1 - 100 \ m^3/s: \\ \ cözünürlük 0,01 \ m^3/s \\ 100 - 1000 \ m^3/s: \\ \ cözünürlük 0,1 \ m^3/s \\ 1000 - 10000 \ m^3/s: \\ \ cözünürlük 1 \ m^3/s \\ \ k_v < 1 0,001 \ artışlarla \\ \ k_v 199,99 \ 0,01 \ artışlarla \\ \ k_v 100999,9 \ 0,1 \ artışlarla \\ \ k_v 10010000 \ 1 \ artışlarla \\ \ k_v 10010000 \ 1 \ artışlarla \\ \ k_v 10010000 \ 1 \ artışlarla \\ \ k_v 10010000 \ 1 \ artışlarla \\ \ h_v 10010000 \ 1 \ artışlarla \\ \ h_v 10010000 \ 1 \ artışlarla \ h_v 10010000 \ 1 \ artışlarla \\ \ h_v 10010000 \ 1 \ artışlarla \ h_v 10010000 \ 1 \ artışlarla \ h_v 10010000 \ 1 \ artışlarla \ h_v 10010000 \ 1 \ artışlarla \ h_v 10010000 \ 1 \ artışlarla \ h_v 10010000 \ h_v 10 \ artışlarla \ h_v 10 \ artışlarla $ |
| k <sub>v</sub> -değeri girişi:<br>Yoğunluk düzeltme<br>faktörü:<br><b>Dahili Sıcaklık Ölçü</b><br>Ölçüm aralığı:                                                            | 0 - 1.000 //s: çozunurluk 1 //s<br>1 - 100 m <sup>3</sup> /s:<br>çözünürlük 0,01 m <sup>3</sup> /s<br>100 - 1000 m <sup>3</sup> /s:<br>çözünürlük 0,1 m <sup>3</sup> /s<br>1000 - 10000 m <sup>3</sup> /s:<br>çözünürlük1 m <sup>3</sup> /s<br>k <sub>v</sub> < 1 0,001 artışlarla<br>k <sub>v</sub> 199,99 0,01 artışlarla<br>k <sub>v</sub> 10010000 1 artışlarla<br>k <sub>v</sub> 100010000 1 artışlarla<br>(10 - 5,00 kg/l 0,01 kg/l artışlarla<br><b>imü</b><br>-20 - 60 °C (-4 - 140 °F)                                                                                                    |
| k <sub>v</sub> -değeri girişi:<br>Yoğunluk düzeltme<br>faktörü:<br><b>Dahili Sıcaklık Ölçü</b><br>Ölçüm aralığı:<br>Doğruluk:                                               | $\begin{array}{l} 0 - 1.000 \  /s: \ cozunurluk 1 \  /s \\ 1 - 100 \ m^3/s: \\ \ cözünürlük 0,01 \ m^3/s \\ 100 - 1000 \ m^3/s: \\ \ cözünürlük 0,1 \ m^3/s \\ 1000 - 10000 \ m^3/s: \\ \ cözünürlük 1 \ m^3/s \\ \ k_v < 1 \ 0,001 \ artişlarla \\ \ k_v \ 1.00999,9 \ 0,01 \ artişlarla \\ \ k_v \ 10010000 \ 1 \ artişlarla \\ \ k_v \ 10010000 \ 1 \ artişlarla \\ \ 0,10 - 5,00 \ kg/l \ 0,01 \ kg/l \ artişlarla \\ \ \textbf{imu} \\ \ -20 - 60 \ ^{\circ}C \ (-4 - 140 \ ^{\circ}F) \\ \ < \pm 1 \ K \end{array}$                                                                                                    |
| k <sub>v</sub> -değeri girişi:<br>Yoğunluk düzeltme<br>faktörü:<br><b>Dahili Sıcaklık Ölçü</b><br>Ölçüm aralığı:<br>Doğruluk:<br>Çözünürlük:                                | $\begin{array}{l} 0 - 1.000 \  'S: \ cozunurluk 1 \  'S} \\ 1 - 100 \ m^3/s: \\ \ cözünürlük 0,01 \ m^3/s \\ 100 - 1000 \ m^3/s: \\ \ cözünürlük 0,1 \ m^3/s \\ 1000 - 10000 \ m^3/s: \\ \ cözünürlük 1 \ m^3/s \\ \ k_v < 1 0,001 \ artışlarla \\ \ k_v 199,99 \ 0,01 \ artışlarla \\ \ k_v 10010000 \ 1 \ artışlarla \\ \ k_v 10010000 \ 1 \ artışlarla \\ \ k_v 10010000 \ 1 \ artışlarla \\ \ 0,10 - 5,00 \ kg/l \ 0,01 \ kg/l \ artışlarla \\ \ 0,10 - 5,00 \ kg/l \ 0,01 \ kg/l \ artışlarla \\ \ imü \\ \ -20 - 60 \ ^{\circ}C \ (-4 - 140 \ ^{\circ}F) \\ \ < \pm 1 \ K \\ \ 0,1 \ ^{\circ}C \end{array}$                                                                                                    |
| k <sub>v</sub> -değeri girişi:<br>Yoğunluk düzeltme<br>faktörü:<br><b>Dahili Sıcaklık Ölçü</b><br>Ölçüm aralığı:<br>Doğruluk:<br>Çözünürlük:<br><b>Harici Sıcaklık Ölçi</b> | 0 - 1.000 //s: çozunurluk 1 //s<br>1 - 100 m <sup>3</sup> /s:<br>çözünürlük 0,01 m <sup>3</sup> /s<br>100 - 1000 m <sup>3</sup> /s:<br>çözünürlük 0,1 m <sup>3</sup> /s<br>1000 - 10000 m <sup>3</sup> /s:<br>çözünürlük1 m <sup>3</sup> /s<br>k <sub>v</sub> < 1 0,001 artışlarla<br>k <sub>v</sub> 1099,99 0,01 artışlarla<br>k <sub>v</sub> 100999,9 0,1 artışlarla<br>k <sub>v</sub> 10010000 1 artışlarla<br>k <sub>v</sub> 10010000 1 artışlarla<br>k <sub>v</sub> 10010000 1 artışlarla<br>k <sub>v</sub> 10010000 1 artışlarla<br>k <sub>v</sub> 10010000 1 artışlarla<br><b>k</b> <sub>v</sub> 10010000 1 artışlarla<br>k <sub>v</sub> 10010000 1 artışlarla<br><b>k</b> <sub>v</sub> 10010000 1 artışlarla<br>(10 - 5,00 kg/l 0,01 kg/l artışlarla<br><b>11 K</b><br>0,1 °C                                                                                                    |

| Doğruluk:           | 0 °C ile 133 °C arasında ±2 K aksi<br>takdirde EN 50379-2 uyarınca<br>gerçek değerin %1,5'i                                                                 |
|---------------------|----------------------------------------------------------------------------------------------------|
| Çözünürlük:         | 0,1 °C                                                                                                    |
| Güç                 |                                                                                                    |
| Güç kaynağı:        | Dört adet AA tip şarj edilebilir pil,<br>şarj adaptörü cihazla birlikte<br>sağlanmıştır                                                                     |
| Güç tüketimi:       | Tipik olarak %60 ekran<br>parlaklığında (varsayılan) 70 mA,<br>%100 parlaklıkta maks. 120 mA<br>kapanma ve jurnal modunda<br>gerçek zamanlı saat için 50 µA |
| Diller              |                                                                                                    |
| Standart diller:    | İngilizce, Felemenkçe, Fransızca,<br>Almanca, İtalyanca ve İspanyolca<br>Diğer ülkeler için DocuServer'dan<br>flash yükseltme indirilebilir.                |
| Doğu Avrupa:        | İngilizce, Çek dili, Macarca, Lehçe ve Slovakça                                                                                                    |
| Kuzey/Güney Avrupa: | İngilizce, Çek dili, Macarca, Lehçe ve Slovakça                                                                                                    |

\* Sadece cihaz ve basınç hortumu tertibatı boşaltıldığında depolama sıcaklığı 2 °C (36 °F) altında olabilir

# 4 Hızlı Başlangıç

BasicMes-2 açıldığında bir sıfırlama kalibrasyonu gerçekleştirir, örn. yüksek ve alçak basınç sensörü arasındaki basınç farkı sıfır olarak ayarlanır. Bu yaklaşık 10 saniye sürer ve bir ilerleme çubuğu ile gösterilir. Sıfırlama kalibrasyonunun ardından BasicMes-2 ana ekrana geçer:

| Bkz. Şek.   | 1       | Mod – Hidronik dengeleme                           |
|-------------|---------|----------------------------------------------------|
| 7           | 2       | Seçilen valfe ve valf ön ayarına göre ölçülen akış |
|             | 3       | Ölçülen fark basıncı                               |
|             | 4       | T1 boyunca ölçülen (bağlanmışsa) sıcaklık          |
|             | 5       | Seçilen valf tipi ve ebadı                         |
|             | 6       | Seçilen valf ön ayarı                              |
|             | 7       | Tarih, saat, cihaz ve pil durumu                   |
|             | 8       | Yoğunluk                                           |
|             | 9       | T2 boyunca ölçülen (bağlanmışsa) sıcaklık          |
|             | 10      | Seçilen valfin seçilen ön ayardaki kv<br>değeri    |
|             | 11      | Menü çubuğu                                        |
| Accărdalcia | ممارامه | aalarda, baalangua naktaay alarak ana akran        |

Aşağıdaki açıklamalarda, başlangıç noktası olarak ana ekran kabul edilmiştir.

#### 4.1 Valf Veri Tabanı Kullanılarak Akış Ölçümü

Cihazın veritabanından valfi ve valf ebadını seçin

Valf ön ayarını, BasicMes-2 ekranında gösterilen ön ayarla karşılaştırın. Değerler aynı olmalıdır! BasicMes-2 cihazını valfe bağlavın

- Basicivies-2 cinazini vaite bagiayin
  - kırmızı hortum, daha yüksek basınçlı çıkışa bağlanır (orifisten veya valf yatağından önceki)
  - mavi hortum, daha düşük basınçlı çıkışa bağlanır (orifisten veya valf yatağından sonraki)
- Her iki basınç hortumundan havasının alındığından ve temiz olduğundan emin olun. Gerekiyorsa, kırmızı hortumun ucundaki bilyalı valfi ve baypas valfini açarak hortumları yıkayın.
- Sıfırlama kalibrasyonu uygulayın. Baypas valfini ve bilyalı valfi BasicMes-2'te açıklandığı gibi açıp kapayın.

# 4.1.1 Valf Seçimi

TR

BasicMes-2, Resideo dengeleme valfleri ve diğer üreticilere ait çeşitli dengeleme valfleri hakkında bilgiler sunan bir veri tabanına sahiptir. Valf veri tabanı kullanıldığında, ölçülen valfin kv değerleri veri tabanından okunur ve elle girilmesine gerek yoktur.

BasicMes-2, değer değiştirilene veya cihaz sıfırlanana kadar, seçilen son valfi ve valf ön ayarını kullanır.

Valf seçim menüsüne girme ve valf seçme:

| Kullanım                                                          | Komut               | Tuş                      |
|-------------------------------------------------------------------|---------------------|--------------------------|
| Mevcut ölçümü durdurun                                            | Durdur              | ON                       |
| Ana menüye geçin                                                  | MENÜ                | ESC                      |
| Varsayılan menü öğesi "Valf seçi<br>durumdadır                    | n" öğesidir ve işa  | aretli                   |
| "Valf seçin" öğesini seçin                                        | OK                  | ON                       |
| Üretici adını işaretleyin; ör.<br>"Resideo"                       | $\wedge \downarrow$ | YUKARI/<br>Aşağı         |
| Üretici seçin                                                     | OK                  | ON                       |
| Valfi ve valf büyüklüğünü de aynı<br>şekilde işaretleyin ve seçin | <sup>OK</sup> ↑↓    | YUKARI/<br>AŞAĞI /<br>ON |

BasicMes-2, valf ön ayarının değiştirilebileceği ana ekrana otomatik olarak döner. Varsayılan ön ayar, veri tabanında kayıtlı en düşük ön ayardır.

| Bkz. Şek. 8 | 1 | Seçilen valf                   |
|-------------|---|--------------------------------|
|             | 2 | Valf ön ayarı                  |
|             | 3 | Ön ayarın kv değeri            |
| Bkz. Şek. 9 | 1 | Valf ön ayarı (5,9)            |
|             | 2 | Yüksek basınç çıkışı (kırmızı) |
|             | 3 | Düşük basınç çıkışı (mavi)     |

Seçili valfin ön ayarının değiştirilmesi:

| Kullanım                         | Komut        | Tuş    |
|----------------------------------|--------------|--------|
| Ölçümün yeniden<br>başlatılması  | İLERLE       | ON     |
| Ön ayar değerinin<br>artırılması | <b>^</b>     | YUKARI |
| Ön ayar değerinin<br>azaltılması | $\checkmark$ | AŞAĞI  |

Yeni ön ayar ile kv değeri ekranda gösterilir ve hemen akış hesaplama için kullanılır

Ölçüm sırasında ön ayar değiştirme:

| Kullanım                         | Komut        | Tuş    |
|----------------------------------|--------------|--------|
| Ön ayar değerinin<br>artırılması | <b>^</b>     | YUKARI |
| Ön ayar değerinin<br>azaltılması | $\checkmark$ | AŞAĞI  |

Yeni ön ayar ile kv değeri ekranda gösterilir ve hemen akış hesaplama için kullanılır

#### 4.2 Kv Değerinin Doğrudan Girilmesinin Ardından Akış Ölçümü

Bu prosedür, yukarıda açıklanana benzer. Ancak, valf seçmek yerine "Doğrudan kv girişi" öğesi seçilir. Doğrudan kv girişi seçeneğine erişim:

| Kullanım                                                                                                    | Komut               | Tuş              |  |
|----------------------------------------------------------------------------------------------------|---------------------|------------------|--|
| Mevcut ölçümü durdurun                                                                                                    | Durdur              | ON               |  |
| Ana menüye geçin                                                                                                    | MENÜ                | ESC              |  |
| Varsayılan menü öğesi "Valf seçin" öğesidir ve işaretli<br>durumdadır                                                                                    |                     |                  |  |
| "Valf seçin" öğesini seçin                                                                                                    | OK                  | ON               |  |
| "Doğrudan kv girişi" öğesini<br>işaretleyin                                                                                                    | $\wedge \downarrow$ | YUKARI/<br>Aşağı |  |
| "Doğrudan kv girişi" öğesini<br>seçin                                                                                                    | OK                  | ON               |  |
| BasicMes-2, valf ön ayarının değiştirilebileceği ana ekrana<br>otomatik olarak döner. Varsayılan ön ayar, veri tabanında<br>kavıtlı en düsük ön ayardır. |                     |                  |  |
| kv değerini değiştirme                                                                                                    | $\wedge \downarrow$ | YUKARI/<br>Aşağı |  |
| Birinci konumda bir imleç görünü                                                                                                    | ır.                 |                  |  |
| Değiştirilmesi gereken haneye gitme                                                                                                    | ÷                   | ON               |  |
| Değer artırma veya azaltma                                                                                                    | $\wedge \downarrow$ | YUKARI/<br>Aşağı |  |
| Sonraki haneyle vs. devam etme. Bitince, hacim ünitesi de değiştirilebilir:                                                                              |                     |                  |  |
| Birim seçilene kadar imleci sağa<br>götürme                                                                                                    | $\rightarrow$       | ON               |  |

| Kullanım                                           | Komut               | Tuş              |
|----------------------------------------------------|---------------------|------------------|
| Birim değiştirme                                   | $\wedge \downarrow$ | YUKARI/<br>AŞAĞI |
| kv değerini onaylama ve ölçüm<br>moduna geri dönme | OK                  | ON               |

# 5 Fonksiyonlara Genel Bakış

Fonksiyonlara genel bakışta, BasicMes-2 ana menüsü temel alınmıştır. Fonksiyonlar, ana menüde görüntülendikleri sırayla açıklanmıştır.

## 5.1 Ana Menüye erişim

BasicMes-2 açıldığında varsayılan olarak ana menü görüntülenir. Ana menüye ve bir menü öğesine erişim:

| Kullanım               | Komut               | Tuş              |
|------------------------|---------------------|------------------|
| Mevcut ölçümü durdurun | Durdur              | ON               |
| Ana menüye geçin       | MENÜ                | ESC              |
| Menü öğesi işaretleme  | $\wedge \downarrow$ | YUKARI/<br>Aşağı |
| Menü öğesi seçme       | OK                  | ON               |

Ama menüde, şu menü öğeleri bulunmaktadır:

| Menü öğesi          | Amaç                                                                            |
|---------------------|---------------------------------------------------------------------------------|
| Valf seç            | Veritabanından valf seçmek                                                      |
| Proje seçimi        | Veritabanından proje<br>seçmek                                                  |
| Hidronik dengeleme  | Yazdırma ve/veya kaydetme<br>için ölçüm sonucu işaretleme                       |
| Sıcaklık ölçümü     | Yazdırma ve/veya kaydetme<br>için sıcaklık ölçümlerini ve<br>etiketini kaydetme |
| Kaçak testi         | Parametreleri ayarlama ve kaçak testi uygulama                                  |
| Veri kaydetme       | Parametreleri ayarlama ve<br>veri kaydı başlatma                                |
| Fark basıncı ölçümü | Sadece fark basıncı<br>görüntüleme (akış yok)                                   |
| USB veri alışverişi | Bilgisayarla veri alışverişini<br>etkinleştirme                                 |
| Yazdır              | Cep yazıcısı aracılığıyla<br>sonuçları yazdırma                                 |
| Ölçümleri kaydet    | Cep yazıcısı aracılığıyla<br>sonuçları yazdırma                                 |
| Veri yönetimi       | Projelerin veya hatların silinmesi                                              |
| Kurulum             | Kurulum seçeneklerinin<br>değiştirilmesi                                        |
| Kalibrasyon         | Kalibrasyon menüsüne<br>erişim                                                  |

# TR

# 5.1.1 Valf Seçimi ("Valf seçin")

Dahili veritabanından bir valf seçmek için kullanılır.

| Kullanım                                                          | Komut               | Tuş                      |
|-------------------------------------------------------------------|---------------------|--------------------------|
| Üretici adını işaretleyin; ör.<br>"Resideo"                       | $\wedge \downarrow$ | YUKARI/<br>AŞAĞI         |
| Üretici seçin                                                     | OK                  | ON                       |
| Valfi ve valf büyüklüğünü de aynı<br>şekilde işaretleyin ve seçin | <sup>OK</sup> ↑↓    | YUKARI/<br>AŞAĞI /<br>ON |

BasicMes-2, valf ön ayarının değiştirilebileceği ana ekrana otomatik olarak döner. Varsayılan ön ayar, veri tabanında kayıtlı en düşük ön ayardır.

#### Valf seçiminden sonra ön ayarın ayarlanması

| Kullanım                      | Komut        | Tuş    |
|-------------------------------|--------------|--------|
| Ölçümün yeniden başlatılması  | İLERLE       | ON     |
| Ön ayar değerinin artırılması | $\uparrow$   | YUKARI |
| Ön ayar değerinin azaltılması | $\checkmark$ | AŞAĞI  |

Yeni ön ayar ile kv değeri ekranda gösterilir ve hemen akış hesaplama için kullanılır

#### Ön ayarın akış ölçümü sırasında değiştirilmesi

| Kullanım                      | Komut        | Tuş    |
|-------------------------------|--------------|--------|
| Ön ayar değerinin artırılması | $\uparrow$   | YUKARI |
| Ön ayar değerinin azaltılması | $\checkmark$ | AŞAĞI  |

Yeni ön ayar ile kv değeri ekranda gösterilir ve hemen akış hesaplama için kullanılır

# 5.2 Proje Fonksiyonu ("Proje seçin")

Proje, önceden tanımlanmış valflerin ve valf ön ayarlarının veritabanından valf veya valf ön ayarı seçilmesine gerek kalmadan kullanılabilmesini sağlayacak bir şekilde bir araya getirilmesidir.

Bir proje iki şekilde oluşturulabilir:

- kullanıcı yazılımıyla, cihaza yüklenerek
- cihazın kendisi aracılığıyla, "Yeni proje" menü öğesi seçilerek

#### 5.2.1 Mevcut bir projenin seçilmesi

| Kullanım                | Komut               | Tuş                      |
|-------------------------|---------------------|--------------------------|
| Proje işaretleme        | $\wedge \downarrow$ | YUKARI/<br>Aşağı         |
| Proje seçimi            | OK                  | ON                       |
| Hat işaretleme ve seçme | <sup>ОК</sup> ↑↓    | YUKARI/<br>AŞAĞI /<br>ON |

| Kullanım                                                                                                    | Komut                                                   | Tuş                          |  |
|----------------------------------------------------------------------------------------------------|---------------------------------------------------------|------------------------------|--|
| BasicMes-2, valf ön ayarının değ<br>otomatik olarak döner. Varsayılar<br>ayardır. İstenilen akışa ulaşıldığı | jiştirilebileceği al<br>n ön ayar, projede<br>nda:      | na ekrana<br>e kayıtlı ön    |  |
| Ölçümü durdurma                                                                                              | Durdur                                                  | ON                           |  |
| Menü aç                                                                                                    | MENÜ                                                    | ESC                          |  |
| Ölçülen değeri projeye kaydetme                                                                              | ek için:                                                |                              |  |
| Ölçümü kaydet                                                                                                | KAYDET                                                  | ON                           |  |
| Proje ve hat seç                                                                                             | <sup>OK</sup> ↑↓                                        |                              |  |
| A – Bu hat için önceden hiçbir öl<br>ölçümün kaydedildiğini gösteren                                         | çüm kaydedilme<br>bir onay mesajı                       | mişse,<br>görünür            |  |
| Mesaji onayla                                                                                                | EVET                                                    | ON                           |  |
| BasicMes-2 ana menüye döner                                                                                  |                                                         |                              |  |
| B1 – Bu hat için ölçüm önceden kaydedilmişse ancak yeni verilerle değiştirilmesi gerekiyorsa:                |                                                         |                              |  |
| Mevcut verilerin üzerine<br>yazmayı onayla                                                                   | EVET                                                    | ON                           |  |
| Ölçümün kaydedildiğini gösteren onay                                                                         |                                                         |                              |  |
| Mesaji onayla                                                                                                | OK                                                      | ON                           |  |
| BasicMes-2 ana menüye döner                                                                                  |                                                         |                              |  |
| B2 – Üzerine yazılmaması gereken bir hat için bir ölçüm<br>kaydedilmişse:                                    |                                                         |                              |  |
| Mevcut verilerin üzerine<br>yazmayı reddet                                                                   | ON                                                      | ESC                          |  |
| BasicMes-2 hat seçimine geri dö<br>- ölçümü kaydetmek için<br>da<br>- ölçümü kaydetmek için<br>ya da         | ner, burada;<br>başka bir hat seç<br>yeni bir hat tanın | çilebilir, ya<br>nlanabilir, |  |
| <ul> <li>fonksiyon, ölçüm kaydedilmeden bırakılabilir</li> </ul>                                             |                                                         |                              |  |

Ölçüm, proje veri tabanından başka bir hat seçilene veya valf veri tabanından başka bir valf seçilene ya da cihaz kapatılana kadar BasicMes-2 tampon belleğinde tutulur

# 5.2.2 Yeni bir proje tanımlama

| Kullanım                                                                      | Komut               | Tuş              |  |
|-------------------------------------------------------------------------------|---------------------|------------------|--|
| "Yeni proje" işaretleyin                                                      | $\wedge \downarrow$ | YUKARI/<br>Aşağı |  |
| "Yeni proje" seçin                                                            | OK                  | ON               |  |
| İstendiğinde, proje adı, proje numarası ve ilk hattın adı<br>değiştirilebilir |                     |                  |  |
| "Proje oluştur" seçeneğini seçin                                              | $\wedge \downarrow$ | YUKARI/<br>Aşağı |  |
| Doğrula                                                                       | OK                  | ON               |  |
| Yeni proje, projeler listesine eklenir                                        |                     |                  |  |

# 5.2.3 Yeni bir hat tanımlama

Bilgisayarda veya cihazda oluşturulduğuna bakılmaksızın, bir proje içinde yeni bir hat tanımlanabilir

#### Kullanım Komut Tuş

Yeni hatta bir valf ve valf ön ayarı atanması gerekiyorsa, ilk olarak veritabanından valf seçin ve istenen ön ayara atayın. Hiçbir valf seçilmezse, BasicMes-2 otomatik olarak son ölçümden bir valf ve valf ön ayarı atar.

Yeni hattın eklenmesi gereken projeyi seçin. Mevcut hatların listesi gösterilir. Listedeki birinci öğe, "Yeni hat" öğesidir.

| "Yeni hat"işaretleme ve seçme           | OK           | $\uparrow \downarrow$ | YUKARI/<br>Aşağı /<br>On |
|-----------------------------------------|--------------|-----------------------|--------------------------|
| for conversion as a concernent accessed | 21.516.212.5 |                       |                          |

İstendiği takdirde hat adı değiştirilebilir

| "Hat oluştur" seçeneğini seçin      | $\wedge \downarrow$ | YUKARI/<br>Aşağı |
|-------------------------------------|---------------------|------------------|
| Doğrula                             | OK                  | ON               |
| Vani hat projeler listesine eklenir |                     |                  |

Yeni hat, projeler listesine eklenir.

#### 5.3 Akış Ölçümü ("Hidronik Dengeleme")

Yazdırma veya kaydetme için ölçüm verisi işaretlemek amacıyla kullanılır.

| Kullanım                                 | Komut | Tuş |
|------------------------------------------|-------|-----|
| Verileri işaretlemeden ana<br>ekrana dön | ESC   | ESC |
| Verileri işaretle ve ana ekrana<br>dön   | OK    | ON  |

Kaydetme fonksiyonu kullanıldığında sadece işaretli veriler kaydedilir, yazdırma fonksiyonu kullanıldığında sadece işaretli veriler yazdırılır.

# 5.4 Sıcaklık Ölçümü

Sıcaklık ölçümlerini veri alanlarına kaydetmek için kullanılır. T<sub>1</sub> ya da T<sub>2</sub> yuvasına bağlanabilecek en az bir sıcaklık sensörü gereklidir. Mevcut veri alanları şunlardır:

- "T<sub>Supply</sub> b. B." dengeleme öncesi besleme sıcaklığı
- "T<sub>Return</sub> b. B." dengeleme öncesi dönüş sıcaklığı
- "T<sub>Supply</sub> a. B." dengeleme sonrası besleme sıcaklığı

 "T<sub>Return</sub> a. B." – dengeleme sonrası dönüş sıcaklığı Sıcaklık sensörünün ölçüm değeri, herhangi bir veri alanına kaydedilebilir. Var olan verilerin üzerine yazdırılır. Ekranda aşağıdaki bilgiler görüntülenir:

- Üst satır (birinci satır): gerçek T<sub>1</sub> ve T<sub>2</sub>
- Altındaki satırlar (2-5. satır arası): yukarıda bahsedilen dört veri alanı

Gerçek sıcaklığın veri alanına kaydedilmesi:

| Kullanım              | Komut               | Tuş              |
|-----------------------|---------------------|------------------|
| Veri alanı işaretleme | $\wedge \downarrow$ | YUKARI/<br>AŞAĞI |

| Kullanım                          | Komut          | Tuş |
|-----------------------------------|----------------|-----|
| T1 sıcaklığını veri alanına atama | T <sub>1</sub> | ESC |
| T2 sıcaklığını veri alanına atama | T <sub>2</sub> | ON  |

Ana menüye dönmek için "Kabul et" öğesini işaretleyin:

| Kullanım                                 | Komut    | Tuş |
|------------------------------------------|----------|-----|
| Verileri işaretlemeden ana<br>menüye dön | Geri dön | ESC |
| Verileri işaretleyerek ana<br>menüye dön | OK       | ON  |

Hangi seçenek seçilirse seçilsin, veriler mutlaka kaydedilir. İşaretlenen veriler, ana menüdeki menü öğesinin yanına konan bir onay işaretiyle gösterilir.

İşaretlenen veriler yazdırma fonksiyonuyla yazdırılabilir veya Kaydet fonksiyonuyla kaydedilebilir (aşağıya bakın). Kaydedilmemiş veriler, BasicMes-2 kapatılınca kaybedilir.

# 5.5 Kaçak Testi

Parametreleri ayarlamak ve kaçak testi başlatmak için kul lanılır. Ekranda aşağıdaki dört seçenek görüntülenir:

- "Testi başlat" testi başlat ya da ana menüye dön,
- "Test basıncı" korunması gereken test basıncı,
- "Stabilizasyon süresi" stabilizasyon süresi, ve
- "Test süresi" aşağıdaki seçeneklerle birlikte gösterilen gerçek kaçak testi süresi:

| Kullanım                         | Komut               | Tuş              |
|----------------------------------|---------------------|------------------|
| Testi başlatmadan ana menüye dön | ESC                 | ESC              |
| Veri alanı seç                   | $\wedge \downarrow$ | YUKARI/<br>AŞAĞI |
| Veri değiştir                    | $\rightarrow$       | ON               |

Test üç bölümden oluşmaktadır:

- Pompayı açma ve/veya pompa hızını ayarlama
- Kronometre ile gösterilen stabilizasyon süresi
- Devam ederken grafik çizilen kaçak testi

| Kullanım                                                            | Komut  | Tuş |
|---------------------------------------------------------------------|--------|-----|
| Pompanın açıldığından ve<br>doğru hıza ayarlandığından<br>emin olun | İLERLE | ON  |
| Stabilizasyon süresini devre dışı<br>bırak ve kaçak testine başla   | İLERLE | ON  |
| Kaçak testini sonlandır                                             | BİTTİ  | ON  |
| Testi herhangi bir aşamada<br>sonlandır                             | ESC    | ESC |

# 5.6 Veri Kaydetme

Uzun dönemli veri kayıtlarının aşağıdaki seçeneklerle programlanması ve başlatılması için kullanılır:

- "Kaydetmeye başla" veri kaydı başlatır
- "Aralık" ölçümün hangi aralıkta bir yapılacağını tanımlar. Minimum aralık 1 sn, maksimum aralık 23 sa 59 d 59 sn'dir
- "Ölçümler" kaç tane ölçümün birlikte yapılması gerektiğini tanımlar. Minimum sayı 1, maksimum sayı 9.999'dur
- "Ekran" veri kaydı sırasında ekranın kapalı veya açık olması gerektiğini tanımlar
- "Durma tarihi" ve "Durma saati" veri kaydının bitiş tarihini ve saatini verir

Bir değeri değiştirmek için:

| Kullanım                                                           | Komut               | Tuş              |
|--------------------------------------------------------------------|---------------------|------------------|
| Değiştirilecek seçeneğin<br>işaretlenmesi                          | $\wedge \downarrow$ | YUKARI/<br>Aşağı |
| Veri alanına giriş                                                 | $\rightarrow$       | ON               |
| İmlecin birinci hanede<br>görünmesi                                |                     |                  |
| Değer değiştirme                                                   | $\wedge \downarrow$ | YUKARI/<br>AŞAĞI |
| İmlecin değiştirilecek bir sonraki haneye getirilmesi              | $\rightarrow$       | ON               |
| Değer değiştirme                                                   | $\wedge \downarrow$ | YUKARI/<br>Aşağı |
| ör. bittiğinde:                                                    |                     |                  |
| Değeri kaydetmek için<br>kaybolana kadar imleci hareket<br>ettirme | $\rightarrow$       | ON               |

# 5.7 Fark Basıncı Ölçümü

Bir kv değerine bağlanmamış fark basıncını görüntülemek için kullanılır. Sadece bir hortum bağlıysa, statik basınç gösterilir.

Ekranda gösterilen veriler:

- Ortada gösterilen büyük değer: gerçek fark basıncı
- T<sub>1</sub> T<sub>11</sub> yuvasına bağlı sıcaklık sensöründen ölçülen sıcaklık (opsiyonel)
- T<sub>2</sub> T<sub>22</sub> yuvasına bağlı sıcaklık sensöründen ölçülen sıcaklık (opsiyonel)
- T<sub>1-2</sub> T<sub>1</sub> ile T<sub>2</sub> arasındaki sıcaklık farkı
- T Int dahili cihaz sıcaklığı

Aşağıdaki komutlar mevcuttur:

| Kullanım           | Komut       | Tuş              |
|--------------------|-------------|------------------|
| Ana menüye dön     | Geri dön    | ESC              |
| Yakınlaştır        | YAKINLAŞTIR | YUKARI/<br>Aşağı |
| Sıfır kalibrasyonu | PD = 0      | ON               |

"Yakınlaştır"a basılınca rakamlar büyütülür. Normal boyuta geri dönmek için "Yakınlaştır"a bir saniyeden uzun süre basın.

# 5.8 USB Veri Alışverişi

Birlikte verilen USB kablosu üzerinden bilgisayarla veri alışverişi yapılması için cihazı etkinleştirmede kullanılır. Cihazdan veri alınıp cihaza veri gönderilebilmesi için, Basic Mes-2 yazılımının kurulmuş olması gerekir.

| Kullanım                                          | Komut | Tuş |
|---------------------------------------------------|-------|-----|
| Veri alışverişini etkinleştirmeden ana ekrana dön | ESC   | ESC |
| Veri alışverişini etkinleştir                     | ON    | ON  |

# 5.9 Yazdır

Ölçüm sonuçlarının, opsiyonel cep yazıcısından yazdırılmasında kullanılır (OS-No. VMA241A001).

| Kullanım                                           | Komut               | Tuş              |
|----------------------------------------------------|---------------------|------------------|
| Yazdırmadan veya yazdırdıktan sonra ana menüye dön | ESC                 | ESC              |
| Yazdırılacak veriyi ekranda<br>görüntüle           | $\wedge \downarrow$ | YUKARI/<br>Aşağı |
| Verileri yazıcıya gönder                           | YAZDIR              | ON               |

Veriler, kızılötesi port üzerinden yazıcıya gönderilir. Yazıcının açık olduğundan ve yazıcı üzerindeki kızılötesi alıcısının BasicMes-2 cihazının doğrudan kapsama alanı içinde olduğundan emin olun.

| C | 9 |  |  |
|---|---|--|--|
| ÷ | 1 |  |  |
| I |   |  |  |
|   |   |  |  |

Sadece işaretlenen veriler yazdırılır

# 5.10 Ölçümleri Kaydetme

Ölçümleri bir proje altında kaydetmek için kullanılır. Basic Mes-2 ile o alan içinde veya BasicMes-2 ile birlikte verilen bilgisayar yazılımıyla farklı bir yerde proje dosyası oluşturulabilir ve cihaza yüklenebilir. Projeve bir ölcüm atama:

Kullanım Komut Tus Proje isaretleme YUKARI/  $\wedge \downarrow$ ASAĞI Proje seçimi OK ON Hat işaretle YUKARI/  $\wedge \psi$ AŞAĞI ON Hatta ölçüm ata OK Bilgi ekranı görünür ON Mesaji onayla OK Hatta bir ölçüm atanmışsa, bir onay ekranı görüntülenir Eski verilerin üzerine yazma ON ESC Cihaz, hat seçimi ekranına geri döner Eski verilerin üzerine yaz EVET ON Bilgi ekranı görünür ON Mesaji onayla OK Cihaz ana menüye döner

# 5.11 Veri yönetimi

Aşağıdaki fonksiyonlar için kullanılır:

| Menü öğesi         | Amaç                                                                        |
|--------------------|-----------------------------------------------------------------------------|
| Yazdırma protokolü | Bir projede kayıtlı ölçümleri<br>opsiyonel cep yazıcısı<br>üzerinden yazdır |
| Hattı sil          | Bir projenin hattını sil                                                    |
| Projeyi sil        | Bütün projeyi sil                                                           |
| Tüm projeleri sil  | Cihazda kayıtlı tüm projeleri sil                                           |

### 5.12 Kalibrasyon

Sadece fabrika kalibrasyonu sırasında kullanılır. Şifre korumalıdır ve alandaki işletim için gerekli fonksiyonlar hariçtir.

BasicMes-2 cihazı, yılda bir kez kalibre edilmelidir. Fabrika kalibrasyonu, kontrol ve onarım işleri için, cihazı şu adrese gönderin:

#### Wöhler Messgeräte Kehrgeräte GmbH

Schützenstraße 41

33181 Bad Wünnenberg Germany

| Phone:  | +49 (2953) 73-100 |
|---------|-------------------|
| Fax:    | +49 (2953) 73-250 |
| E-mail: | mgkg@woehler.de   |

http://mgkg.woehler.de

Lütfen aşağıdaki bilgileri belirtin:

- İletişim bilgileriniz ve adresiniz
- Cihazın seri numarası
- Yapılması gerekenler: kontrol, fabrika kalibrasyonu veya onarım
- Onarım durumunda: lütfen sorunu belirtin

# 6 PC Yazılımı

# 6.1 Overview

BasicMes-2 ile birlikte verilen PC yazılımı aşağıdaki fonksiyonlara sahiptir:

- Adres vs. gibi genel proje bilgilerinin yönetilmesi
- Bir proje içindeki tüketicilerin ("hatların") tanımlanması
- Valf veritabanından hatlara valf atama ve ön ayar değerlerini tanımlama
- Ölçümden önce BasicMes-2 cihazına veri gönderme
- Ölçümden sonra BasicMes-2 cihazından veri indirme
- Dengeleme raporu yazdırma
- Kaçak testi ve veri kaydedicisi sonuçlarını görüntüleme ve gönderme
- Bağlı cihazın gerçek zamanlı ölçümlerini göster
- Valf veritabanını yönet
- BasicMes-2 donanım yazılımı için fonksiyon güncelle

### 6.2 Sistem Gereksinimleri

- Microsoft Windows 2000, Windows XP, Windows Vista veya Windows 7
- Microsoft.net Framework 2.0
- Güncelleme işlemleri için internet bağlantısı

# 6.3 Fonksiyonlar

Kullanıcı arayüzü iki ana bölümden oluşur: ağaç yapısı (menüler) ve ana bölüm.

Ağaç yapısı, uzakta sol taraftadır ve verileri organize etmede kullanılır. İki organizasyon seviyesi mevcuttur: projeler ve hatlar. Hatlar; dizayn akışı, takılan valf ve ölçüm sonuçları gibi tüketicilere veya bir hatta ait verileri tutar. Bir proje altında bir veya birkaç hat toplanabilir.

Projeler, tüm projeye ait bazı verileri (adres gibi) tutar. Ağaç yapısındaki "Projeler" üzerine farenin sağ tuşuyla basılarak proje eklenip silinebilir.

Farenin sağ tuşuyla proje isminin üzerine tıklanarak bir hat silinebilir veya eklenebilir.

Ana bölüm, çeşitli veriler için beş sekme içerir:

- Genel proje verileri için "Proje"
- Tek bir hat veya tüketiciyle ilgili veri girişi için "Hat"
- Bir basamağın ölçülen değerlerinin görüntülenmesi, yazdırılması ve kaydedilmesi için "Ölçüm sonuçları"
- Kaçak testi sırasında toplanan verilerin görüntülenmesi ve kaydedilmesi için "Kaçak testi"
- Veri kaydı sırasında toplanan verilerin görüntülenmesi ve kaydedilmesi için "Kaydedici"

# 6.3.1 Proje

Tüm projeyle ilgili genel bilgilerin girilmesinde kullanılır:

- Adres bilgileri (iki farklı adres)
- Serbest metin girişi için notlar alanı
- Bir projenin başarıyla dengelenip dengelenmediğini işaretler
- Tüm ölçüm sonuçlarının dengeleme raporu olarak yazdırılmasını sağlar
- Dizayn besleme ve dönüş sıcaklığı alanları

#### 6.3.2 Hat

Bir hat, dağıtım borusu veya ısı tüketicisiyle ilgili veri girişi yapmada kullanılır:

- Hattın kısa açıklaması veya adı (serbest metin alanı)
- I/s veya m³/s cinsinden dizayn akışı
- Bu hat için valf seçimi (aşağıya bakın)
- Notlar (serbest metin alanı)

#### Valf veri tabanından valf seçimi

Valf veritabanından valf seçme

| Kullanım                                      | Komut    |
|-----------------------------------------------|----------|
| Valf veritabanını aç                          | VALF SEÇ |
| Ağaç yapısını açarak valf seç                 |          |
| Seçmek için valf ebadının<br>üzerine tıklayın |          |

| Kullanım | Komut |
|----------|-------|
|          |       |

Seçimi onaylayın

OK

#### Valf veri tabanında bulunmayan valf atama

Veritabanında bulunmayan bir valfin bir hatta atanabilmesi için, öncelikle veritabanına girilmesi gerekir. Valf veritabanına valf ekleme

| Kullanım                                                                            | Komut                                            |
|-------------------------------------------------------------------------------------|--------------------------------------------------|
| Valf veritabanını aç                                                                | VALF SEÇ                                         |
| "Yeni valf" seçeneğini seçin                                                        | Ağaç yapısında "Valfler"<br>öğesine sağ tıklayın |
| Valf verilerini gir (Üretici, valf<br>tipi, çapı, parça numarası ve<br>ön ayarları) |                                                  |
| Girişi onayla                                                                       | OK                                               |

Ardından, yukarıda açıklandığı gibi valf seçin.

# 6.3.3 Veri indirme ve veri yükleme

- BasicMes-2 cihazını USB kablosu ile bilgisayara bağlayın
- USB veri alışverişini etkinleştirin (bkz. yukarıdaki "USB Veri Alışverişi" bölümü)
- Veri göndermek için "Gönder", veri almak için "Al" seçeneğine tıklayın

BasicMes-2 cihazına veri yüklenir veya bu cihazdan veri alınır.

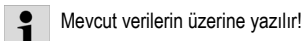

# 6.3.4 Raporları Yazdır

BasicMes-2 aşağıdaki raporları sunmaktadır:

| Rapor                                            | Komut                                           |
|--------------------------------------------------|-------------------------------------------------|
| Dengeleme raporu – tüm                           | "Proje" ekranındaki                             |
| hatlar ve ölçüm sonuçları                        | "Protokolü yazdır"                              |
| Ölçüm protokolü – ağaç                           | "Ölçüm sonuçları"                               |
| yapısında seçilen hattın                         | ekranındaki "Protokolü                          |
| ölçüm sonuçları                                  | yazdır"                                         |
| Kaçak testi protokolü – kaçak testinin sonuçları | "Kaçak testi" ekranındaki<br>"Protokolü yazdır" |
| Kayıt protokolü – veri kaydı                     | "Kaydedici" ekranındaki                         |
| sonuçları                                        | "Protokolü yazdır"                              |

#### 6.3.5 Gerçek zamanlı ölçümün görüntülenmesi

Ölçümlerin, bilgisayar ekranında gerçek zamanlı görüntülenmesinde kullanılır

- BasicMes-2 cihazını USB kablosu ile bilgisayara bağlayın
- USB veri alışverişini etkinleştirin (bkz. yukarıdaki "USB Veri Alışverişi" bölümü)
- "Cihaz" menüsündeki "Online ölçüm" öğesini seçin Aşağıdaki fonksiyonlarla yeni bir pencere açılır:

| Kullanım                                    | Komut                          |
|---------------------------------------------|--------------------------------|
| Online ölçüme başla                         | BAŞLAT                         |
| Online ölçümü durdur                        | Durdur                         |
| Ölçüm sonuçları yazdırma<br>protokolü       | YAZDIRMA PROTOKOLÜ             |
| Ölçüm sonuçlarını Excel<br>dosyasına kaydet | EXCEL DOSYASI OLARAK<br>KAYDET |

Online ölçüm için aşağıdaki seçenekler mevcuttur:

- Zaman dizisinin gerçek zamanlı olarak veya zaman farkıyla gösterilmesi
- Grafiğin sol veya sağ tarafında gösterilecek değerlerin seçilmesi

#### 6.3.6 Kaçak testi veya veri kaydedicisi sonuçlarının görüntülenmesi

Veri kaydı veya kaçak testi sonuçları, ilerleyen sayfalarda gösterilir. Bu sayfalardaki bilgiler yazdırılabilir veya Excel dosyasına kaydedilebilir.

### 6.3.7 Valf Veri tabanı

Valf veri tabanına valf eklemek, ya da veri tabanındaki valfleri silmek/değiştirmek için kullanılır. Valf veri tabanı, BasicMes-2 cihazına gönderilebilir.

 Valf veritabanına erişmek için, "Cihaz" menüsündeki "Valf veritabanı" öğesini seçin

### Valf veri tabanına valf ekleme

- Veritabanına bir valf eklemek için, ağaç yapısındaki "Valfler" öğesine sağ tıklayın, ardından "Yeni valf" öğesine tıklayın
- "Üretici, valf tipi, çap, parça numarası ve ön ayarlar" alanlarını doldurun
- Veritabanına veri eklemek için "OK", işlemi iptal etmek için "İptal" seçeneğini tıklayın

#### Valf veri tabanındaki valfin değiştirilmesi

- Veritabanındaki bir valfin bilgilerini değiştirmek için valfin DN boyutuna sağ tıklayın ve "Valf bilgilerini değiştir" öğesine tıklayın
- Alanlardaki bilgileri istediğiniz şekilde değiştirin
- Verileri değiştirmek için "OK", işlemi iptal etmek için "İptal" seçeneğine tıklayın

# Valf veri tabanından eleman silme

Aşağıdaki seçenekler mevcuttur:

- Belli bir ebattakileri sil
- Tüm ebatlardaki belli valf tiplerini sil
- Belli bir üreticinin tüm valflerini sil
- Tüm valfleri sil
- Veritabanından valf ebadı, valf tipi, üretici veya tüm valfleri silmek için ağaç yapısında ilgili noktaya sağ tıklayın, ardından silme seçeneğine tıklayın
- Elemanlar anında silinir ve önceden kaydedilmemişse geri getirilemezler

# 6.3.8 BasicMes-2 donanım yazılımının güncellenmesi

Örneğin yeni bir dil eklemek amacıyla BasicMes-2 donanım yazılımının güncellenmesi için kullanılır. Güncelleme dosy aları Resideo tarafından sunulmaktadır.

- Güncelleme sırasında cihazın fişini çekmeyin, bilgisayarla BasicMes-2 cihazı arasındaki USB bağlantısını kesmeyin. Pillerin yeteri kadar dolu olduğundan emin olun. Güncelleme, BasicMes-2 cihazındaki tüm ayar ları ve müşteri bilgilerini silecektir. Kalibrasyon verileri ise saklanacaktır.
- BasicMes-2 cihazını açın ve PC'ye bağlayın
- BasicMes-2 cihazının ana menüsündeki "Kalibrasyon"
- Erişim şifresini "3318" olarak belirleyin
- PC'nizde, "Cihaz" menüsünü ve "Donanım yazılımı güncelleme" öğesini seçin
- "Güncelle" öğesine tıklayarak PC'deki güncellemeyi başlatın
- Donanım yazılımı dosyasını seçin
- BasicMes-2 cihazında güncelleme işlemini onaylayın
- Güncelleme otomatik olarak başlar ve yaklaşık 3 dakika sürer. Bu süre boyunca BasicMes-2 ekranı boş kalır
- Ba şarılı güncellemenin ardından BasicMes-2 yeniden başlatılır. USB bağlantısını kesebilirsiniz.

# 7 UYGUNLUK BEYANI

#### Ürün: Resideo VM242A BasicMes-2 el tipi akış ölçüm cihazı

Elektromanyetik uyumluluk konusunda (2004/108/EG) Avrupa Konseyi tarafından tüm Üye Devletler'de uyulması gereken yasal hükümlerin belirlendiği direktiflerde belirtilen koruma gerekliliklerine uygundur.

Ürünün elektromanyetik uyumluluğunu değerlendirmekle ilgili aşağıdaki standartlar temel alınmaktadır:

EN61326-1:1997 + A1:1998+A2:2001

Bu beyan, üçüncü bir tarafın yaptığı ölçümleri temel almıştır.

# 8 Çizimler

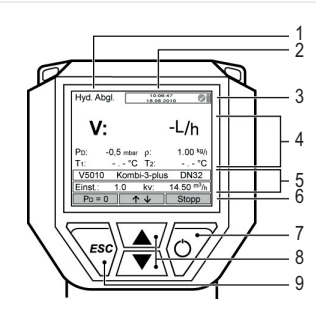

(TR)

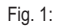

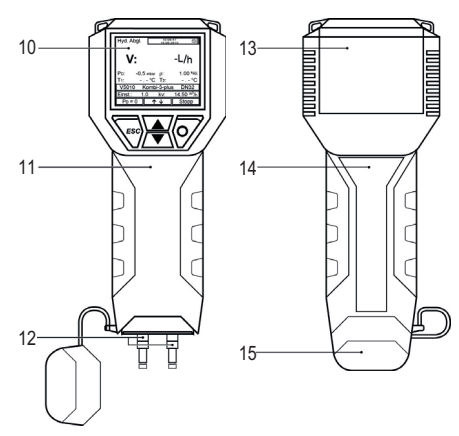

Fig. 2:

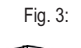

Ā

.17

-18

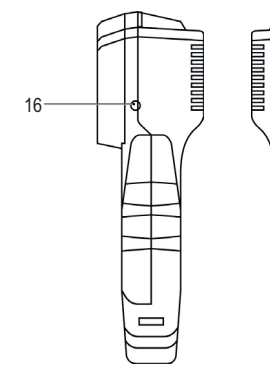

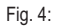

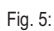

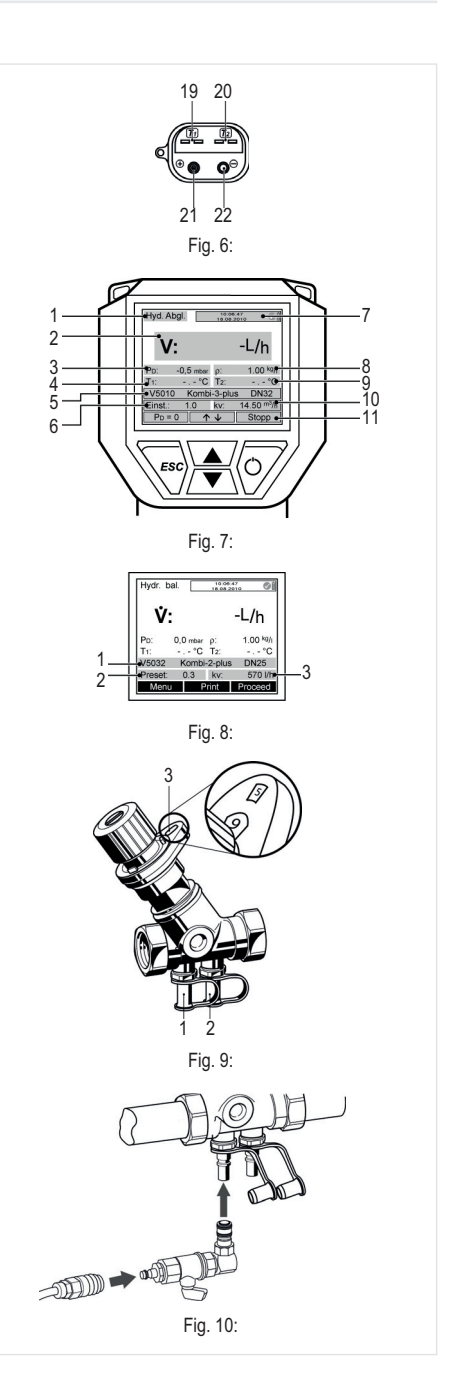

40

# 9 Menü yapısı

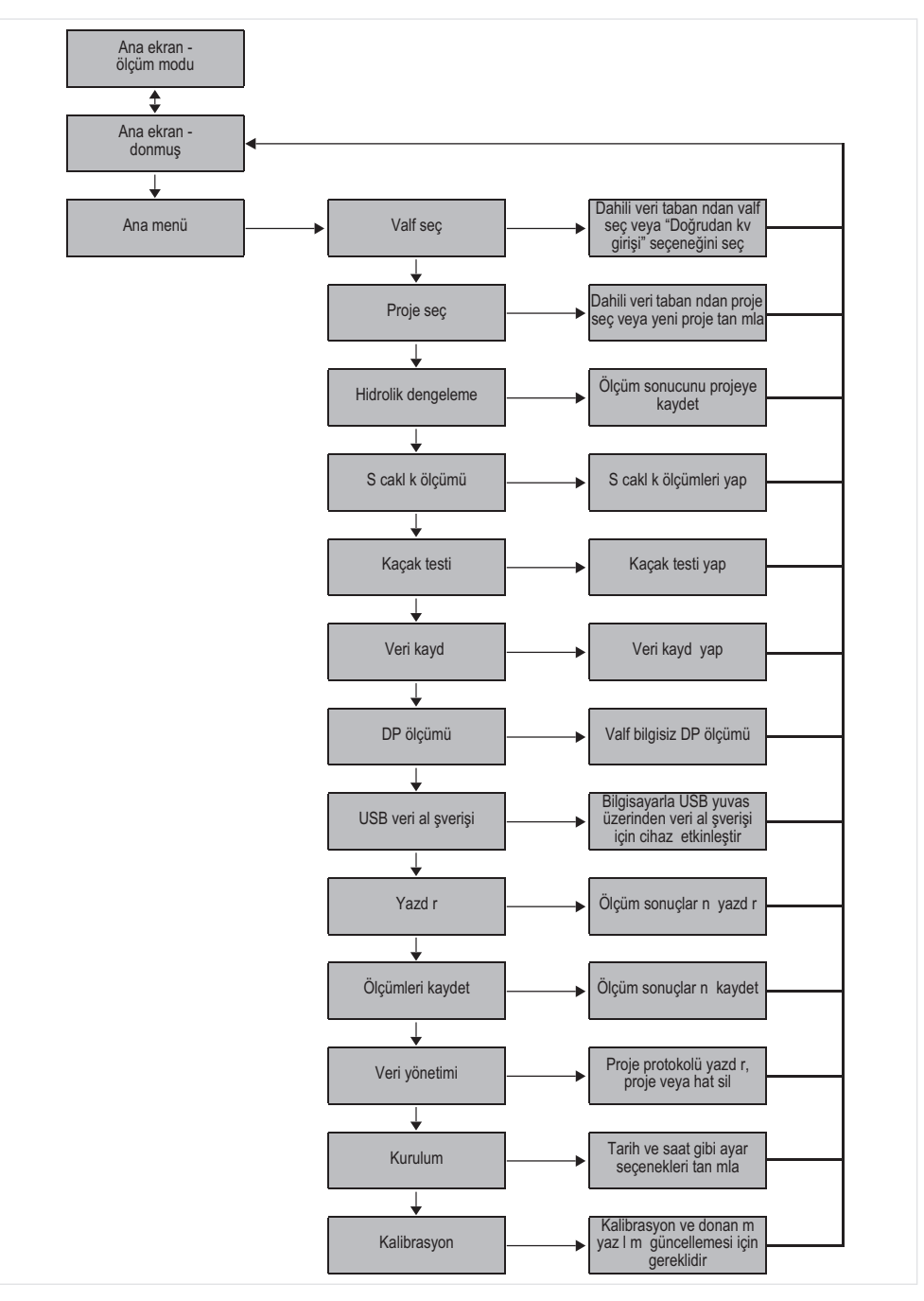

TR

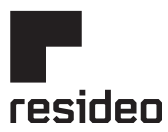

Manufactured for and on behalf of Pittway Sàrl, Z.A., La Pièce 4, 1180 Rolle, Switzerland For more information homecomfort.resideo.com/europe

Ademco 1 GmbH, Hardhofweg 40, 74821 MOSBACH, GERMANY Phone: +49 6261 810 Fax: +49 6261 81309

© 2020 Resideo Technologies, Inc. All rights reserved.

Subject to change. MU2H-2323GE25 R0620